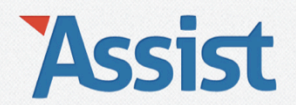

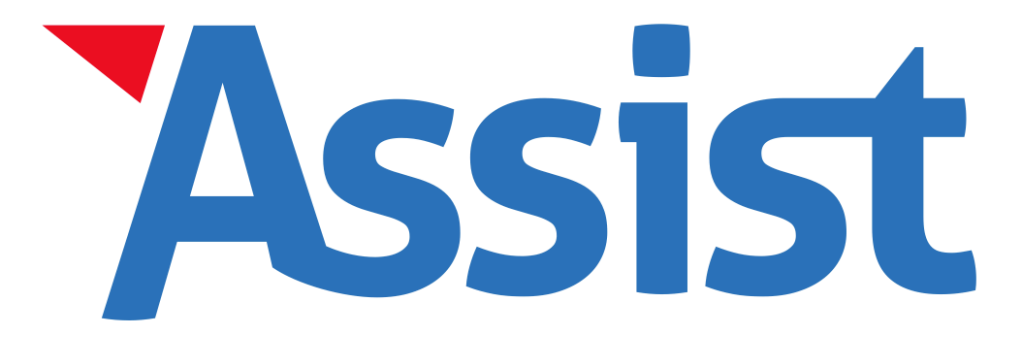

Een stap-voor-stap rondleiding langs alle mogelijkheden van de rubriek 'Boekhouding'

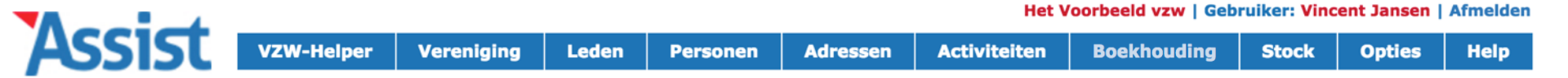

#### Boekhouding

Verrichtingen toevoegen en beheren

**Financiële status** 

Financiële rapporten en verslagen

Staat van het vermogen

Begroting

Financiële posten

Uitgaven- en ontvangstenrekeningen

**Boekhoudperiode afsluiten** 

In Assist kan je een 'enkelvoudige boekhouding' beheren, volledig conform de huidige vzw-wetgeving.

| SSISU | VZW-Helper | Vereniging | Leden | Personen | Adressen | Activiteiten | Boekhouding | Stock | Opties | Help |
|-------|------------|------------|-------|----------|----------|--------------|-------------|-------|--------|------|

| Boekhouding                        | Assist heeft 3 financiële posten gevonden |           |                     | 2   |
|------------------------------------|-------------------------------------------|-----------|---------------------|-----|
| Verrichtingen toevoegen en beheren | Benaming ↓                                | Afkorting | Rekeningnummer      |     |
|                                    | Kas                                       | К         |                     | 😧 🔟 |
| Financiële status                  | Spaarrekening KBC                         | SR        | BE12 1234 5678 1234 | 🖌 🛄 |
| Financiële rannorten en verslagen  | Zichtrekening KBC                         | ZR        | BE12 1234 5678 9012 | 🕑 🔳 |
|                                    |                                           |           |                     |     |
| Staat van het vermogen             | 10 records 🗧 op 1 pagina                  |           |                     |     |
| Begroting                          |                                           |           |                     |     |
| Financiële posten                  |                                           |           |                     |     |
| Uitgaven- en ontvangstenrekeningen | ]                                         |           |                     |     |
| Boekhoudperiode afsluiten          |                                           |           |                     |     |

Eerst geef je alle 'financiële posten' in. Dit zijn alle posten waarover het geld van de vereniging verdeeld zit (kas, zichtrekening, spaarrekening,...)

| Boekhouding                        | Financiële post bew          | 62                                            |     |
|------------------------------------|------------------------------|-----------------------------------------------|-----|
| Verrichtingen toevoegen en beheren | ]                            | afsluiten (overzicht) (volmachten ) 🕞 + 🗋 🕞 🚺 | D   |
| Financiële status                  | Benaming *                   | Zichtrekening KBC                             | ] 🗸 |
| Financiële rapporten en verslagen  | Afkorting<br>Rekeningnummer  | ZR<br>123-4567890-12                          | ]   |
| Staat van het vermogen             | IBAN-rekeningnr.             | BE12 1234 5678 9012                           | ]   |
| Pogreting                          | BIC                          | KREDBEBB                                      | ]   |
| Begroung                           | Op naam van<br>Beginwaarde * |                                               | ]   |
| Financiele posten                  |                              |                                               |     |
| Uitgaven- en ontvangstenrekeningen | Op startdatum *              | 01/01/1990                                    | J   |
| Boekhoudperiode afsluiten          | Meer info                    |                                               |     |
|                                    |                              |                                               |     |
|                                    |                              |                                               |     |

#### afsluiten overzicht volmachten 🗔 + 🗅 🗔 🎹

Per financiële post geef je een unieke benaming op en de beginwaarde op de datum waarmee je in Assist met de boekhouding start.

|        |            |            |       |          |          |              | -           |       |        |      |
|--------|------------|------------|-------|----------|----------|--------------|-------------|-------|--------|------|
| ASSIST | VZW-Helper | Vereniging | Leden | Personen | Adressen | Activiteiten | Boekhouding | Stock | Opties | Help |

| Boekhouding                        | Volmachten voor Zichtrekening KBC |                  |  |  |
|------------------------------------|-----------------------------------|------------------|--|--|
| Verrichtingen toevoegen en beheren | Persoon<br>Voornaam↓              | Alexander Jansen |  |  |
| Financiële status                  | Barbara                           | Ooms             |  |  |
| Financiële rapporten en verslagen  | Vincent                           | Jansen           |  |  |
| Staat van het vermogen             | ]                                 |                  |  |  |
| Begroting                          | ]                                 |                  |  |  |
| Financiële posten                  |                                   |                  |  |  |
| Uitgaven- en ontvangstenrekeningen |                                   |                  |  |  |
| Boekhoudperiode afsluiten          |                                   |                  |  |  |

Bij een bankrekening kan je ook alle 'volmachten' opgeven. Dat zijn alle personen die door de Raad van Bestuur deze rekening mogen beheren.

Boekhouding

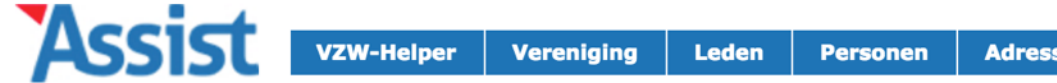

Help

| Boekhouding                        |                                                             |                                                                                                    |   | 62 |  |  |
|------------------------------------|-------------------------------------------------------------|----------------------------------------------------------------------------------------------------|---|----|--|--|
| Verrichtingen toevoegen en beheren | De pagina op                                                | test.assistonline.eu meldt                                                                                                    |   |    |  |  |
| Financiële status                  | Opgelet! Als je d                                           | :<br>Ieze Financiële Post afsluit, zal deze                                                                                                    |   |    |  |  |
| Financiële rapporten en verslagen  | niet meer versch<br>Post' bij het toev<br>verrichtingen, le | niet meer verschijnen in de keuzelijst 'Financiële<br>Post' bij het toevoegen of bewerken van<br>verrichtingen. Je zal m a w. geen toevoegingen of |   |    |  |  |
| Staat van het vermogen             | aanpassingen m<br>Financiële Post.                          | eer kunnen doen voor deze                                                                                                    |   |    |  |  |
| Begroting                          |                                                             | Annuleren OK                                                                                                    |   |    |  |  |
| Financiële posten                  | Beginwaarde *                                               | € 1000,00                                                                                                    |   |    |  |  |
| Uitgaven- en ontvangstenrekeningen | Op startdatum *                                             | 01/01/2014                                                                                                    |   |    |  |  |
| Boekhoudperiode afsluiten          | Meer info                                                   |                                                                                                    |   |    |  |  |
|                                    |                                                             |                                                                                                    |   |    |  |  |
|                                    |                                                             |                                                                                                    |   |    |  |  |
|                                    |                                                             |                                                                                                    | 1 |    |  |  |
|                                    |                                                             |                                                                                                    |   |    |  |  |

Als een Financiële Post niet meer gebruikt wordt, kan je deze ook in Assist afsluiten.

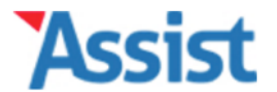

Opties

Help

| Boekhouding                        | Uitgaven- en ontvangstenrekeningen                                                                                                    |                    |  |  |  |
|------------------------------------|----------------------------------------------------------------------------------------------------|--------------------|--|--|--|
| Verrichtingen toevoegen en beheren | Een rekeningenstelsel op maat van jouw vereniging                                                                                                    |                    |  |  |  |
| Financiële status                  | Elke verrichting die je inboekt, moet je koppelen aan een uitgaven- of ontvangstenrekening. Als een lidgeld betaalt, koppel je deze ontvangst aan de ontvangstenrekening 'Lidgelden'. | lid bijv.          |  |  |  |
| Financiële rapporten en verslagen  | In Assist zit standaard een 'rekeningenstelsel' met de meest voorkomende rekeningen, maar uiteraard kan je dit aanpassen op maat van jouw vereniging.                                 |                    |  |  |  |
| Staat van het vermogen             |                                                                                                    |                    |  |  |  |
| Begroting                          | Ontvangsten                                                                                                    |                    |  |  |  |
| Einansiäle nesten                  | 01. Lidgeld                                                                                                    | B                  |  |  |  |
| rmanciele posten                   | 01-123456 Lidgelden                                                                                                    | ↓ ↑ ≯ 🛍            |  |  |  |
| Uitgaven- en ontvangstenrekeningen |                                                                                                    | _                  |  |  |  |
| Boekhoudperiode afsluiten          | 02. Schenkingen en legaten                                                                                                    |                    |  |  |  |
| •                                  | 02-000001 Giften                                                                                                    | • 수 ۶ 🛍            |  |  |  |
|                                    | 02 Subsidies                                                                                                    |                    |  |  |  |
|                                    | U3. Subsidies                                                                                                    |                    |  |  |  |
|                                    | 03-000001 Subsidies Bestuur Jeugdwerk                                                                                                    | ◆ ↑ ⊁ 🛍            |  |  |  |
|                                    | 03-000002 Andere Rijks- en Gemeenschapssubsidies                                                                                                    | V 🛧 🗡 🛍            |  |  |  |
|                                    | 03-000003 Subsidies Provincie                                                                                                    | ↓ ↑ ½ <sup>①</sup> |  |  |  |

Voor je met de boekhouding start, kijk je best ook even de verschillende uitgaven- en ontvangstenrekeningen na die standaard in Assist staan.

| 04. And   | ere ontvangsten                                        |         |
|-----------|--------------------------------------------------------|---------|
| 04-000001 | Verkoop eetwaren en dranken                            | 🔶 🛧 🎤 🛍 |
| 04-000002 | Verkoop diversen                                       | 🔶 🛧 🥕 🛍 |
| 04-000003 | Opbrengst deelname aan activiteiten                    | 🔸 🛧 🎤 🛍 |
| 04-000004 | Opbrengst kadervorming                                 | 🔶 🛧 🥕 🛍 |
| 04-000005 | Huuropbrengsten                                        | 🄸 🛧 🎤 🛍 |
| 04-000006 | Vergoedingen vanwege verzekeringsmaatschappijen        | 🔸 🛧 🎤 🛍 |
| 04-000007 | Vergoedingen voor publiciteitsopname                   | 🄸 🛧 🎤 🛍 |
| 04-000008 | Andere opbrengsten                                     | 🔸 🛧 🎤 🛍 |
| 04-000009 | Opbrengsten uit thesauriebeleggingen (termijnrekening) | 🄸 🛧 🎤 🛍 |
| 04-000010 | Opbrengsten uit beschikbare waarden bankrekening       | 🔶 🛧 🥕 🛍 |
| 04-000011 | Andere financiële opbrengsten                          | 🔸 🛧 🥕 🛍 |
| 04-000012 | Vergoeding                                             | 🔸 🛧 🗲 🛍 |

#### Uitgaven

| 01. Goed  | leren en diensten                                                                       |   |   |      | Ľ |
|-----------|-----------------------------------------------------------------------------------------|---|---|------|---|
| 01-000001 | Aankopen dranken                                                                        | ≁ | Ϯ | .C   | Û |
| 01-000002 | Aankopen eetwaren                                                                       | • | ↑ | ac.  | Û |
| 01-000002 | Uitzonderlijke aankopen drank en eetwaren (fundraising op bijv. eetfeest of grote fuif) | ≁ | ↑ | an C | Û |
| 01-000003 | Aankopen T-shirts (om te verkopen)                                                      | • | ♠ | JC.  | Û |

Dit 'rekeningenstelsel' is opgedeeld volgens de verschillende rekeningen-groepen die door de wet opgelegd zijn.

2-000001 Brutolonen

------

Т

#### Uitgaven

| 01. Goed  | 01. Goederen en diensten                                                                |         |  |
|-----------|-----------------------------------------------------------------------------------------|---------|--|
| 01-000001 | Aankopen dranken                                                                        | 🔸 🛧 🗲 🛍 |  |
| 01-000002 | Aankopen eetwaren                                                                       | 🔸 🛧 🎽   |  |
| 01-000002 | Uitzonderlijke aankopen drank en eetwaren (fundraising op bijv. eetfeest of grote fuif) | 🔸 🛧 🌾 🛍 |  |
| 01-000003 | Aankopen T-shirts (om te verkopen)                                                      | 🔸 🛧 🖉 🛍 |  |
| 01-000004 | Andere aankopen                                                                         | 🔶 🛧 🎤 🛍 |  |

| 02. Bezo  | ldigingen                                |         |
|-----------|------------------------------------------|---------|
| 02-000001 | Brutolonen                               | 🔸 🛧 🗡 🛍 |
| 02-000002 | Eindejaarspremie                         | 🗸 🛧 🤟   |
| 02-000003 | Vakantiegeld                             | 🄸 🛧 🎤 🛍 |
| 02-000004 | Patronale bijdrage RSZ                   | 🔸 🛧 🎤 🛍 |
| 02-000005 | Verzekering tegen arbeidsongevallen      | 🔸 🛧 🍾 🛍 |
| 02-000006 | Verplaatsingskosten van en naar het werk | 🔸 🛧 🎤 🛍 |
| 02-000007 | Diverse sociale lasten                   | ↓ ↑ > û |
| 02-000008 | Diverse sociale voordelen                | 🔸 🛧 🗡 🛍 |
| 02-000009 | Beheerskosten sociaal secretariaat       | 🔶 🛧 🥕 🛍 |
| 02-000010 | Beheerskosten medisch secretariaat       | 🔸 🛧 🌾 🛍 |
| 02-000011 | Honoraria voor lesgevers of artiesten    | ↓ ↑ > û |
| 02-000012 | Andere honoraria of ereionen             | + 🛧 🥕 🛅 |

De groep 'Goederen en diensten' bevat alle aankopen of uitgaven die de vereniging doet om nadien door te verkopen (zoals drank bijv.).

U3-000001 Huur lokalen en andere verblijfskosten

|                       | 03. Dien  | sten en diverse goederen                           |                    |
|-----------------------|-----------|----------------------------------------------------|--------------------|
|                       | 03-000001 | Huur lokalen en andere verblijfskosten             | 🍁 🛧 🥕 🛍            |
|                       | 03-000002 | Onderhoud en herstellingen                         | 🔸 🛧 🥦 🛍            |
|                       | 03-000003 | Water                                              | 🍁 🛧 🥕 🛍            |
|                       | 03-000004 | Gas en andere brandstoffen                         | 🄸 🛧 🥦 🛍            |
|                       | 03-000005 | Electriciteit                                      | 🄸 🛧 🌾 🛍            |
|                       | 03-000006 | Internet                                           | 🄸 🛧 🥦 🛍            |
|                       | 03-000007 | Telefoon                                           | 🄸 🛧 🌾 🛍            |
|                       | 03-000008 | Postzegels                                         | 🄸 🛧 🥕 🛍            |
|                       | 03-000009 | Drukwerk                                           | 🍁 🛧 🥕 🛍            |
|                       | 03-000010 | Tijdschrift                                        | 🔸 🛧 🗲 🛍            |
|                       | 03-000011 | Abonnementen op dagbladen en tijdschriften         | 🍁 🛧 🥕 🛍            |
|                       | 03-000012 | Activiteitskosten (programmatiekosten)             | 🔸 🛧 🥕 🛍            |
|                       | 03-000013 | Muziekaankopen                                     | 🄸 🛧 🌾 🛍            |
|                       | 03-000014 | Vrijwilligersvergoeding                            | 🄸 🛧 🥕 🛍            |
|                       | 03-000015 | Kleine vergoeding voor artiesten                   | 🄸 🛧 🌾 🛍            |
|                       | 03-000016 | Vergoeding voor artiesten via SBK (interimkantoor) | 🔸 🛧 🥕 🛍            |
|                       | 03-000017 | Vormingskosten                                     | 🄸 🛧 🌾 🛍            |
|                       | 03-000018 | Verplaatsingskosten                                | 🔸 🛧 🥕 🛍            |
|                       | 03-000019 | Verzekering brand                                  | ↓ ↑ × <sup>†</sup> |
|                       | 03-000020 | Verzekering burgelijke aansprakelijkheid           | * * > 0            |
| De groep 'Diensten e  | naive     | rse goederen bevat alle uitgaven die r             | nodig 🖉 💼          |
| ziin voor de algemene | werki     | ng te vrijwaren (zoals huur, electricite           | it*. ^. ). 🖻       |
|                       |           |                                                    |                    |

entr

03-0000

| 03-000020 | Verzekering burgelijke aansprakelijkheid               | 🔸 🛧 🍾 🛍 |
|-----------|--------------------------------------------------------|---------|
| 03-000021 | Andere verzekering (niet voor personeel)               | 🔸 🛧 🎤 🛍 |
| 03-000022 | Bijdragen voor lidmaatschappen                         | 🔶 🛧 🥕 🛍 |
| 03-000023 | Reclame en advertenties                                | 🔸 🛧 🎤 🛍 |
| 03-000024 | Giften, geschenken                                     | 🔸 🛧 🥕 🛍 |
| 03-000025 | Representatiekosten                                    | 🔸 🛧 🎤 🛍 |
| 03-000026 | Aankopen onderhoudsproducten                           | 🔸 🛧 🎤 🛍 |
| 03-000027 | Aankopen kantoorbenodigdheden                          | 🔸 🛧 🎤 🛍 |
| 03-000028 | Aankopen verbruiks-, werkings- en didactisch materieel | 🔸 🛧 🗲 🛍 |
| 03-000029 | Aankopen drank en etenswaren eigen gebruik             | ◆ ↑ ⊁ ⑪ |
| 03-000030 | Andere aankopen (bv. T-shirts voor eigen gebruik)      | 🔸 🛧 🎤 🛍 |

|           | 04. Ande                                 | ere uitgaven                                 |                 |   |      | ľ |  |  |  |  |
|-----------|------------------------------------------|----------------------------------------------|-----------------|---|------|---|--|--|--|--|
| -         | 04-000001                                | Onroerende voorheffing                       | ✦               | 1 | J.C. | Û |  |  |  |  |
|           | 04-000002                                | Provinciale en gemeentelijke belastingen     | $\mathbf{\Phi}$ | 1 | J.C  | Û |  |  |  |  |
|           | 04-000003                                | Diverse taksen                               | ✦               | 1 | an C | Û |  |  |  |  |
|           | 04-000004                                | Publicatiekosten                             | $\mathbf{\Phi}$ | 1 | J.C  | Û |  |  |  |  |
|           | 04-000005                                | Auteursrechten                               | ≁               | 1 | an C | Û |  |  |  |  |
|           | 04-000006                                | Kosten voor schulden op langer dan één jaar  | $\mathbf{\Phi}$ | 1 |      | Û |  |  |  |  |
|           | 04-000007                                | Kosten voor schulden op ten hoogste één jaar | ≁               | 1 | a C  | Û |  |  |  |  |
|           | 04-000008                                | Diverse financiële kosten                    | ≁               | 1 | J.C  | Û |  |  |  |  |
| Door on d | 04-000009                                | n met de werksleutel te klikken              | ↓               | Ϯ | JC.  | Û |  |  |  |  |
|           | C4-000010                                |                                              |                 | Ϯ | JC.  | Û |  |  |  |  |
| kan je    | kan je die specifieke rekening bewerken. |                                              |                 |   |      |   |  |  |  |  |

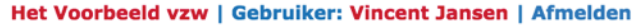

| VZW-Helper Verenigi                | ing Leden               | Personen    | Adressen       | Activiteiten | Boekhouding      | Stock      | Opties | Help |
|------------------------------------|-------------------------|-------------|----------------|--------------|------------------|------------|--------|------|
| Boekhouding                        | Ontvangstenr            | ekening bev | werken         |              |                  |            |        | ÷    |
| Verrichtingen toevoegen en beheren | Lidgelder               | า           |                |              |                  |            |        |      |
| Financiële status                  | Soort rekenin           | g (         | Ontvangstenrek | Rekening a   | afsluiten 💾 💾 💾  | ) <b>@</b> |        |      |
| Financiële rapporten en verslagen  | Rekeningen-g            | roep [      | Lidgeld        | 5            |                  |            |        |      |
| Staat van het Vermogen             | Benaming *              |             | Lidgelden      |              |                  |            |        |      |
| Begroting                          | Voignummer<br>Meer info | *           | 00000          | )1           |                  |            |        |      |
| Financiële posten                  |                         |             |                |              |                  |            |        |      |
| Uitgaven- en ontvangstenrekeningen |                         |             |                |              |                  |            |        |      |
| Boekhoudperiode afsluiten          |                         |             |                | Rekening a   | afsluiten) 💾 💾 💾 | <br>] 1    |        |      |

## Zo zou het kunnen dat je een rekening niet meer gebruikt. Dan kan je deze rekening 'afsluiten'.

#### 

Verrichtingen toevoegen en beheren

Financiële status

Financiële rapporten en verslagen

Staat van het Vermogen

#### Begroting

**Financiële posten** 

Uitgaven- en ontvangstenrekeningen

**Boekhoudperiode afsluiten** 

#### 

#### Een rekeningenstelsel op maat van jouw vereniging

Elke verrichting die je inboekt, moet je koppelen aan een uitgaven- of ontvangstenrekening. Als een lid bijv. lidgeld betaalt, koppel je deze ontvangst aan de ontvangstenrekening 'Lidgelden'.

In Assist zit standaard een 'rekeningenstelsel' met de meest voorkomende rekeningen, maar uiteraard kan je dit aanpassen op maat van jouw vereniging.

#### Ontvangsten

| 1. Lidgeld                | D                  |
|---------------------------|--------------------|
| 01-000001 Lidgelden       | ↓ ↑ ≯ <sup>†</sup> |
| 2. Schenkingen en legaten | D                  |
| 02-000001 Giften          | ↓ ↑ ۶ 🛍            |

| 3. Subsi   | dies                                               | Ľ       |
|------------|----------------------------------------------------|---------|
| 03-000001  | Projectsubsidies Agentschap Sociaal-Cultureel Werk | 🔸 🛧 🌾 🛍 |
| 03-000002  | Gewestsubsidies voor tewerkgesteld personeel       | 🔸 🛧 🗲 🛍 |
| 03-000003  | Subsidies projectfondsen (KBS, CERA,)              | 🄸 🛧 🗲 🛍 |
| 03-000004  | Andere subsidies                                   | 🄸 🛧 🗲 🛍 |
| Afgelsoten | Andere Rijks- en Gemeenschapssubsidies             | ۵ مح    |
| Afgesloten | Subsidies Stad/Gemeente                            | ۵ 🎤 🛍   |

Deze afgesloten rekening blijft in Assist zichtbaar aanwezig, maar zal je niet meer actief kunnen gebruiken elders in Assist.

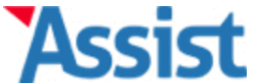

Financiële status

Vereniging Leden Personen Adressen Activiteiten **Boekhouding** Stock Opties Help Boekhouding **Ontvangstenrekening bewerken** Verrichtingen toevoegen en beheren

#### Lidgelden

Deze rekening werd afgesloten. Daardoor verschijnt deze niet meer in de keuzelijsten bij het inboeken van een verrichting. Klik op 'Rekening heropenen' als je deze rekening opnieuw wilt gebruiken.

| Financiële rapporten en verslagen  |                  | Rekening heropenen)    |
|------------------------------------|------------------|------------------------|
| Staat van het Vermogen             | Soort rekening   | Ontvangstenrekening    |
| Persenting.                        | Rekeningen-groep | Lidgeld                |
| Begroting                          | Benaming *       | Lidgelden              |
| Financiële posten                  | Volgnummer *     | 01 000001              |
| Uitgaven- en ontvangstenrekeningen | Meer info        |                        |
| Boekhoudperiode afsluiten          |                  |                        |
|                                    |                  |                        |
|                                    |                  | (Rekening heropenen) 🏢 |

Als blijkt dat je deze rekening later toch weer nodig hebt, kan je deze rekening eenvoudig terug 'heropenen'.

| ssist | VZW-Helper | Vereniging | Leden | Personen | Adressen | Activiteiten | Boekhouding | Stock | Opties | Help |
|-------|------------|------------|-------|----------|----------|--------------|-------------|-------|--------|------|
|       |            |            |       |          |          |              |             |       |        |      |

| Boekhouding                        | Verrichtingen toevoegen en beheren in juli 2014 |                                           |  |  |  |  |  |  |
|------------------------------------|-------------------------------------------------|-------------------------------------------|--|--|--|--|--|--|
| Verrichtingen toevoegen en beheren | Boekjaar<br>Maand                               | (2014 <b>*</b> )<br>(Juli 2014 <b>*</b> ) |  |  |  |  |  |  |
| Financiële status                  | Soort verrichting                               |                                           |  |  |  |  |  |  |
| Financiële rapporten en verslagen  |                                                 | Uitgaven<br>Vorderingen                   |  |  |  |  |  |  |
| Staat van het vermogen             |                                                 | Schulden                                  |  |  |  |  |  |  |
| Begroting                          |                                                 |                                           |  |  |  |  |  |  |
| Financiële posten                  |                                                 |                                           |  |  |  |  |  |  |
| Uitgaven- en ontvangstenrekeningen |                                                 |                                           |  |  |  |  |  |  |
| Boekhoudperiode afsluiten          |                                                 |                                           |  |  |  |  |  |  |

Nadien kan je verrichtingen beginnen ingeven. Je selecteert de maand en de soort verrichting (ontvangst, uitgave, vordering of schuld).

| ssist | VZW-Helper | Vereniging | Leden | Personen | Adressen | Activiteiten | Boekhouding | Stock | Opties | Help |
|-------|------------|------------|-------|----------|----------|--------------|-------------|-------|--------|------|
|       |            |            |       |          |          |              |             |       |        |      |

| Boekhouding                         | Ass  | Assist heeft 13 uitgaven gevonden |     |             |                              |    |          |       |  |
|-------------------------------------|------|-----------------------------------|-----|-------------|------------------------------|----|----------|-------|--|
| Verrichtingen toevoegen en beheren  | Boel | kjaar                             |     | 2           | 013                          | \$ |          |       |  |
|                                     | Маа  | Maand                             |     |             | anuari 2013                  | \$ |          |       |  |
| Financiële status                   | Soor | rt verrichtin                     | g   | U           | itgaven                      | \$ |          |       |  |
| Financiële rapporten en verslagen   | Zoel | ken                               |     |             |                              |    |          |       |  |
| Staat van het vermogen              | Nr.  | <u>Datum</u>                      | Bed | rag         | <u>Omschrijving</u>          |    | Fin.Post |       |  |
| Staat van net vermogen              | 1    | 1/01/2013                         | €   | 20,00       | Bankkosten                   |    | ZR       | 🛛 🎦 🛅 |  |
| Begroting                           | 2    | 2/01/2013                         | €   | 25,00       | Bankkosten                   |    | ZR       | ¥ 🗊   |  |
|                                     | 5    | 3/01/2013                         | €   | 484,82      | Brouwer Van Campenhout       |    | ZR       | 🛛 🎦 🛅 |  |
| Financiële posten                   | 4    | 4/01/2013                         | €   | 402,42      | Brouwer Van Campenhout       |    | ZR       | 🖌 🔟   |  |
| llitgaven- en ontvangstenrekeningen | 3    | 13/01/2013                        | €   | 59,27       | Numericable                  |    | ZR       | 🛛 🎦 🛅 |  |
|                                     | 6    | 18/01/2013                        | €   | 55,64       | Aankopen colruyt             |    | ZR       | 🖌 🔟   |  |
| Boekhoudperiode afsluiten           | 7    | 25/01/2013                        | €   | 123,95      | Automatisch sparen           |    | ZR       | 🛛 😭 🔟 |  |
|                                     | 11   | 30/01/2013                        | €   | 22,68       | Aankopen onderhoudsproducten |    | ZR       | 🖌 🛄   |  |
|                                     | 13   | 30/01/2013                        | €   | 1 000,00    | geldoverdracht               |    | SR       | 🛛 🔛 🛅 |  |
|                                     | 10   | 30/01/2013                        | €   | 83,00       | billijke vergoeding          |    | ZR       | 🖌 🛄   |  |
|                                     | 8    | 30/01/2013                        | €   | 57,90       | Sabam                        |    | ZR       | 🖌 🔛   |  |
|                                     | 9    | 30/01/2013                        | €   | 42,73       | Electrabel                   |    | ZR       | ¥ 💼   |  |
|                                     | 12   | 31/01/2013                        | e   | 36,69       | Wilkhas - herstellingswerken |    | ZR       | 9 💼   |  |
| Mata an Luii                        |      |                                   | -   | الد ما مر ا |                              |    |          | B     |  |

Meteen krijg je een overzicht van alle verrichtingen (bijv. alle ontvangsten) die in die maand reeds ingeboekt werden.

| ASSISU | VZW-Helper | Vereniging | Leden | Personen | Adressen | Activiteiten | Boekhouding | Stock | Opties | Help |
|--------|------------|------------|-------|----------|----------|--------------|-------------|-------|--------|------|

| Boekhouding                        | Uitgave bewerken in                | Uitgave bewerken in januari 2013            |   |  |  |  |  |  |
|------------------------------------|------------------------------------|---------------------------------------------|---|--|--|--|--|--|
| Verrichtingen toevoegen en beheren | Boekjaar<br>Maand                  | 2013 <b>*</b>                               |   |  |  |  |  |  |
| Financiële status                  |                                    |                                             |   |  |  |  |  |  |
| Financiële rapporten en verslagen  | Volgnummer *<br>Verantwoordingsnr. | 8                                           | ] |  |  |  |  |  |
| Staat van het vermogen             | Nr. bankuittreksel                 | 4                                           | ] |  |  |  |  |  |
| Begroting                          | Datum *                            | 30 januari 2013                             |   |  |  |  |  |  |
| Financiële posten                  | Omschrijving *                     | Sabam                                       | ] |  |  |  |  |  |
| Uitgaven- en ontvangstenrekeningen | Bedrag *<br>Financiële post *      | € 57,90<br>Zichtrekening KBC                | ] |  |  |  |  |  |
| Boekhoudperiode afsluiten          | Uitgavenrekening *                 | SABAM & Billijke Vergoeding & Belgisch st 🗘 | ) |  |  |  |  |  |
|                                    | Aan wie / Waar                     | Sabam                                       | ] |  |  |  |  |  |
|                                    | Activiteit                         | (                                           | ) |  |  |  |  |  |
|                                    | Meer info                          |                                             |   |  |  |  |  |  |
|                                    |                                    |                                             |   |  |  |  |  |  |

Het toevoegen van verrichtingen wordt versneld door het automatisch invullen van het volgnummer en het gebruik van keuzelijsten.

| ASSISU | VZW-Helper | Vereniging | Leden | Personen | Adressen | Activiteiten | Boekhouding | Stock | Opties | Help |
|--------|------------|------------|-------|----------|----------|--------------|-------------|-------|--------|------|

| Boekhouding                        | Assist heeft geen schu    | lden gevonden  |
|------------------------------------|---------------------------|----------------|
| Verrichtingen toevoegen en beheren | Boekjaar                  | 2013 \$        |
|                                    | Maand                     | Januari 2013   |
| Financiële status                  | Soort verrichting         | Schulden \$    |
| Financiële rapporten en verslagen  | Zoeken                    |                |
| Staat van het vermogen             | Klik op 🗅 om een schuld 🖞 | toe te voegen. |
| Begroting                          | ]                         |                |
| Financiële posten                  | ]                         |                |
| Uitgaven- en ontvangstenrekeningen | ]                         |                |
| Boekhoudperiode afsluiten          | ]                         |                |

Ook al is het absoluut niet verplicht in een 'enkelvoudige boekhouding', toch kan je in Assist ook schulden en vorderingen bijhouden.

| ASSIST VZW-Helper Vereniging Leden Personen Adressen Activiteiten Boekhouding Stock Opties Help | • |       |            |            |       |          |          |              |             |       |        |      |
|-------------------------------------------------------------------------------------------------|---|-------|------------|------------|-------|----------|----------|--------------|-------------|-------|--------|------|
|                                                                                                 | ŀ | SSIST | VZW-Helper | Vereniging | Leden | Personen | Adressen | Activiteiten | Boekhouding | Stock | Opties | Help |

| Boekhouding                                            | Schuld bewerken in              | n januari 2013                            | €2       |
|--------------------------------------------------------|---------------------------------|-------------------------------------------|----------|
| Verrichtingen toevoegen en beheren                     | Boekjaar<br>Maand               | 2013<br>Januari 2013                      | •        |
| Financiële status<br>Financiële rapporten en verslagen | Factuurdatum                    | []+L] []<br>31] januari 2013              | <b>Ⅲ</b> |
| Staat van het vermogen                                 | Factuurnummer<br>Omschrijving * | 2013/007 Factuur Brouwer Aperitiefconcert |          |
| Financiële posten                                      | Aan wie / Waar                  | € 634,34<br>NV Van Campenhout             |          |
| Uitgaven- en ontvangstenrekeningen                     | Activiteit<br>Meer info         |                                           |          |
| Boekhoudperiode afsluiten                              |                                 |                                           |          |
|                                                        |                                 |                                           |          |

Door ook schulden en vorderingen op te geven, krijg je een nog beter beeld van de financiële situatie van je vereniging.

| ASSIST | VZW-Helper | Vereniging | Leden | Personen | Adressen | Activiteiten | Boekhouding | Stock | Opties | Help |
|--------|------------|------------|-------|----------|----------|--------------|-------------|-------|--------|------|

| Boekhouding                                             | Assist heeft 1 schul                               | ld gevonden                                                            |                       | 2 |
|---------------------------------------------------------|----------------------------------------------------|------------------------------------------------------------------------|-----------------------|---|
| Verrichtingen toevoegen en beheren                      | Boekjaar<br>Maand                                  | 2013<br>Januari 2013                                                   | <ul> <li>↓</li> </ul> |   |
| Financiële status<br>Financiële rapporten en verslagen  | Soort verrichting<br>Zoeken                        | (Schulden                                                              | Openstaande schulden  |   |
| Staat van het vermogen                                  | Datum         Bedra           31/01/2013         € | Omschrijving           634,34         Factuur Brouwer Aperitiefconcert |                       |   |
| Begroting                                               | Toon 50 records 🗘                                  | op 1 pagina                                                            |                       | D |
| Financiële posten<br>Uitgaven- en ontvangstenrekeningen |                                                    |                                                                        |                       |   |
| Boekhoudperiode afsluiten                               |                                                    |                                                                        |                       |   |

Op elk moment kan je een overzicht opvragen van alle openstaande schulden en vorderingen.

| A | SSISU | VZW-Helper | Vereniging | Leden | Personen | Adressen | Activiteiten | Boekhouding | Stock | Opties | Help |
|---|-------|------------|------------|-------|----------|----------|--------------|-------------|-------|--------|------|
|   |       |            |            |       |          |          |              |             |       |        |      |

| Boekhouding                        | Uitgave toevoegen ir    | n februari 2013                               | 62                             |
|------------------------------------|-------------------------|-----------------------------------------------|--------------------------------|
| Verrichtingen toevoegen en beheren | Boekjaar                | 2013                                          | )                              |
|                                    | Maand                   | Februari 2013                                 | )                              |
| Financiële status                  | Soort verrichting       | Uitgaven 🗘                                    | )                              |
| Financiële rapporten en verslagen  |                         |                                               | )                              |
|                                    | Volgnummer *            | 77                                            |                                |
| Staat van het vermogen             | Verantwoordingsnr.<br>* | U-077                                         | $\checkmark$                   |
| Begroting                          | Nr. bankuittreksel      | 14                                            |                                |
| Financiële posten                  | Datum *                 | Factuur Brouwer Aperitiefconcert – 31/01/2013 | - € 634,34 – NV Van Campenhout |
| Uitgaven- en ontvangstenrekeningen | Schuld                  | 1                                             |                                |
|                                    | Omschrijving *          |                                               |                                |
| Boekhoudperiode afsluiten          | Bedrag *                | €                                             |                                |
|                                    | Financiële post *       | <b>\$</b>                                     |                                |
|                                    | Vitgavenrekening *      | ( <b>\$</b> )                                 |                                |
|                                    | Aan wie / Waar          |                                               |                                |
|                                    | Activiteit              | \$                                            | 1                              |
| Als je een schuld wilt l           | oetalen (en (           | dus een schuld wilt on                        | nzetten in een                 |
| uitgave), selecteer                | je die open             | staande schuld uit de                         | keuzelijst.                    |
|                                    |                         |                                               |                                |

| Leden Personen Adressen Activiteiten Boekhouding Stock Opties Help |        |            |            |       |          |          |              | -           |       |        |      |
|--------------------------------------------------------------------|--------|------------|------------|-------|----------|----------|--------------|-------------|-------|--------|------|
|                                                                    | ASSIST | VZW-Helper | Vereniging | Leden | Personen | Adressen | Activiteiten | Boekhouding | Stock | Opties | Help |

| Boekhouding                        | Uitgave bewerken in                | februari 2013                             | €?             |
|------------------------------------|------------------------------------|-------------------------------------------|----------------|
| Verrichtingen toevoegen en beheren | Boekjaar<br>Maand                  | 2013 <b>\$</b><br>Februari 2013 <b>\$</b> | )              |
| Financiële status                  |                                    |                                           |                |
| Financiële rapporten en verslagen  | Volgnummer *<br>Verantwoordingsnr. | 77                                        |                |
| Staat van het vermogen             | *<br>Nr. bankuittreksel            | U-077<br>14                               |                |
| Begroting                          | Datum *                            | 18 februari 2013                          |                |
| Financiële posten                  | Omschrijving *                     | Factuur Brouwer Aperitiefconcert          |                |
| Uitgaven- en ontvangstenrekeningen | Bedrag *<br>Financiële post *      | € 634,34<br>Zichtrekening KBC             |                |
| Boekhoudperiode afsluiten          | Uitgavenrekening *                 | Aankopen dranken (Brouwer)     \$         | )              |
|                                    | Aan wie / Waar                     | NV Van Campenhout                         |                |
|                                    | Activiteit<br>Meer info            |                                           |                |
| Assist vult automatisch            | alle gegever                       | s aan die ie voordien                     | heht ingegeven |

(bij het inboeken van de schuld) in het formulier.

| ASSIST VZW-Helper Vereniging Leden Personen Adressen Activiteiten Boekhouding Stock Opties Hel |               |            |            |       |          |          |              |             |       |        |     |
|------------------------------------------------------------------------------------------------|---------------|------------|------------|-------|----------|----------|--------------|-------------|-------|--------|-----|
|                                                                                                | <b>-SSIST</b> | VZW-Helper | Vereniging | Leden | Personen | Adressen | Activiteiten | Boekhouding | Stock | Opties | Hel |

| Boekhouding                        | Assist heeft 1 schuld gevonden                                                                           | 2 |
|------------------------------------|----------------------------------------------------------------------------------------------------|---|
| Verrichtingen toevoegen en beheren | Boekjaar (2013 +)                                                                                        |   |
| Financiële status                  | Soort verrichting     Schulden                                                                           |   |
| Financiële rapporten en verslagen  | Zoeken                                                                                                   |   |
| Staat van het vermogen             | Datum     Bedrag     Omschrijving       31/01/2013     €     634,34     Factuur Brouwer Aperitiefconcert |   |
| Begroting                          | Toon 50 records 🗘 op 1 pagina                                                                            |   |
| Financiële posten                  |                                                                                                    |   |
| Uitgaven- en ontvangstenrekeningen |                                                                                                    |   |
| Boekhoudperiode afsluiten          |                                                                                                    |   |

Als je nadien het overzicht van alle schulden van die maand opvraagt, merk je dat die bewuste schuld betaald is.

elp

| Acciet |            |            |       |          |          |              |             |       | -      |   |
|--------|------------|------------|-------|----------|----------|--------------|-------------|-------|--------|---|
| ASSISU | VZW-Helper | Vereniging | Leden | Personen | Adressen | Activiteiten | Boekhouding | Stock | Opties | 1 |
|        |            |            |       |          |          |              |             |       |        |   |

| Boekhouding                        | Financiële post bew | Financiële post bewerken           |     |  |  |  |  |
|------------------------------------|---------------------|------------------------------------|-----|--|--|--|--|
| Verrichtingen toevoegen en beheren | ]                   | afsluiten overzicht volmachten 🕂 🔒 |     |  |  |  |  |
| Financiële status                  | Benaming *          | Zichtrekening KBC                  | ] 🗸 |  |  |  |  |
| Financiële rapporten en verslagen  | Rekeningnummer      | ZR<br>123-4567890-12               |     |  |  |  |  |
| Staat van het vermogen             | IBAN-rekeningnr.    | BE12 1234 5678 9012                |     |  |  |  |  |
| Begroting                          | Op naam van         | KREDBEBB<br>Vincent Jansen         | ]   |  |  |  |  |
| Financiële posten                  | Beginwaarde *       | € 1000,00                          | ]   |  |  |  |  |
| Uitgaven- en ontvangstenrekeningen | Op startdatum *     | 01/01/1990                         | D   |  |  |  |  |
| Boekhoudperiode afsluiten          | Meer info           |                                    |     |  |  |  |  |
|                                    |                     |                                    |     |  |  |  |  |
|                                    |                     |                                    |     |  |  |  |  |

afsluiten overzicht volmachten 🖪+ 🗅 🖪 🎹

Een controle uitvoeren op de boekhouding kan op verschillende manieren. Zo kan je per financiële post een overzicht opvragen. Het Voorbeeld vzw

# Financieel dagboek van financiële post Zichtrekening KBC Boekjaar: 2011

#### Zichtrekening KBC

| 01/01/2011 | Aanrekening Kaartbijdrage                | ru01/01        | Zichtrekening KBC | Andere uitgaven              | € -20,00                    |
|------------|------------------------------------------|----------------|-------------------|------------------------------|-----------------------------|
| 03/01/2011 | Coditel (Numbericable maand)             | ru03/01        | Zichtrekening KBC | Diensten en diverse goederen | € -44,90                    |
| 05/01/2011 | Interne overboeking                      | ru05/01        | Zichtrekening KBC | Geldoverdrachten             | € -30,00                    |
| 06/01/2011 | Electrabel te veel betaald               | ru06/01        | Zichtrekening KBC | Andere ontvangsten           | € 46,82                     |
| 07/01/2011 | Base                                     | ru07/01        | Zichtrekening KBC | Diensten en diverse goederen | € -79,99                    |
| 09/01/2011 | Terugbetaling kosten AV TONGELUK         | ru09/01        | Zichtrekening KBC | Andere uitgaven              | € -73,87                    |
| 25/01/2011 | Automatisch sparen                       | ru25/01        | Zichtrekening KBC | Geldoverdrachten             | € -123,95                   |
| 26/01/2011 | VERBOUWINGEN Brugsdakcentrum             | ru26/01        | Zichtrekening KBC | Andere uitgaven              | € -3 974,85                 |
| 27/01/2011 | Huur 272 februari 2011                   | ru27/01        | Zichtrekening KBC | Diensten en diverse goederen | € -950,00                   |
| 27/01/2011 | SF Socio Culturele Sektor                | ru27/01        | Zichtrekening KBC | Subsidies                    | € 1 026,71                  |
| 01/02/2011 | Waarborg Luxauto                         | ru01/02        | Zichtrekening KBC | Andere uitgaven              | € -500,00                   |
| 01/02/2011 | Verbouwingen: Aankopen Binje Ackermans   | ru01/02        | Zichtrekening KBC | Andere uitgaven              | € -701,38                   |
| 01/02/2011 | Verbouwingen: Binje Ackermans            | ru01/02        | Zichtrekening KBC | Andere uitgaven              | € -186,92                   |
| 02/02/2011 | Coditel (Numbericable maand)             | ru02/02        | Zichtrekening KBC | Diensten en diverse goederen | € -44,90                    |
| 06/02/2011 | Verbouwingen dedobbeleer                 | ru06/02        | Zichtrekening KBC | Andere uitgaven              | € -8 564,03                 |
| 09/02/2011 | Base                                     | ru09/02        | Zichtrekening KBC | Diensten en diverse goederen | € -89,90                    |
| 20/02/2011 | Missing Spaarrekening/Zichtrekening 2011 | ru20/02        | Zichtrekening KBC | Andere uitgaven              | € -763,61                   |
| 24/02/2011 | Loon Lukas Januari 2011 (1/)             | ru24/02        | Zichtrekening KBC | Bezoldigingen                | € -1 500,00                 |
| 24/02/2011 | Loon lukas februari 2011 (1/)            | ru24/02        | Zichtrekening KBC | Bezoldigingen                | € -1 500,00                 |
| 24/02/2011 | Huur buro                                | ru24/02        | Zichtrekening KBC | Diensten en diverse goederen | € -150,00                   |
| 24/02/2011 | Huur buro Maart 2011                     | ru24/02        | Zichtrekening KBC | Diensten en diverse goederen | € -150,00                   |
| 25/02/2011 | Automatisch sparen                       | ru25/02        | Zichtrekening KBC | Geldoverdrachten             | € -123,95                   |
| 02/03/2011 | Coditel (Numbericable maand)             | ru02/03        | Zichtrekening KBC | Diensten en diverse goederen | € -44,90                    |
| 04/03/2011 | Heyman aankopen                          | ru04/03        | Zichtrekening KBC | Goederen en diensten         | €-382,24                    |
| 05/03/2011 | Groupon                                  | ru05/03        | Zichtrekening KBC | Goederen en diensten         | € -29,00                    |
| 07/03/2011 | Verbouwingen Inrebo                      | ru07/03        | Zichtrekening KBC | Andere uitgaven              | €-10 000,00                 |
| 07/03/2011 | Tanken                                   | ru07/03        | Zichtrekening KBC | Diensten en diverse goederen | € -40,76                    |
| 07/03/2011 | Axa                                      | ru07/03        | Zichtrekening KBC | Diensten en diverse goederen | € -60,00                    |
| 07/03/2011 | Axa                                      | ru07/03        | Zichtrekening KBC | Diensten en diverse goederen | € -158,23                   |
| 07/03/2011 | Axa                                      | ru07/03        | Zichtrekening KBC | Diensten en diverse goederen | €-78,71                     |
| 07/03/2011 | Axa                                      | PU07/03        |                   | Diensten en diverse goederen | € -413,96                   |
| 07/03/2011 | Electradel                               | FU07/03        |                   | Diensten en diverse goederen | € -62,42                    |
| 07/03/2011 | Aankoop dranken                          | FU07/03        |                   | Goederen en diensten         | € -305,17                   |
| 07/03/2011 | aankoop dranken                          | <u>ru07/03</u> |                   | Goederen en diensten         | € -403,42                   |
| 07/03/2011 | Electropol                               | <u>ru07/03</u> | Zichtrekening KBC | Diensten en diverse goederen | € -203,41                   |
| 07/03/2011 | Aankoon Ruremateriaal                    | 1007/03        | Zichtrekening KBC | Diensten en diverse goederen | <u> </u>                    |
| 07/03/2011 |                                          | ru07/03        | Zichtrekening KBC | Diensten en diverse goederen | €-53,4/                     |
| 07/03/2011 | Aankopen buromateriaai                   | 1007/03        | Zichtrekening KBC | Geoderen en diensten         | € -263,74<br>€ -243.25      |
| 07/03/2011 | Electropel                               | 1007/03        | Zichtrekening KBC | Dionston on diverse geoderon | E -543,25                   |
| 07/03/2011 | Saham                                    | 1007/03        | Zichtrekening KBC | Andere witaswen              | £ -60.08                    |
| 07/03/2011 | Hdp                                      | ru07/03        | Zichtrekening KBC | Bezoldigingen                | £ -05,08                    |
| 07/03/2011 | Hdp                                      | 1007/03        | Zichtrekening KBC | Bezoldigingen                | £ -21 16                    |
| 07/03/2011 | Hdp                                      | 1007/03        | Zichtrekening KBC | Bezoldigingen                | € -58.64                    |
| 07/03/2011 | Hdp                                      | ru07/03        | Zichtrekening KBC | Bezoldigingen                | € -2 000 00                 |
| 07/03/2011 | Lidgeld Lore                             | ru07/03        | Zichtrekening KBC | Lidaeld                      | <u>€ 2 000,00</u><br>€ 5 00 |
| 08/03/2011 | Base                                     | ru08/03        | Zichtrekening KBC | Diensten en diverse goederen | € -81.35                    |
| 08/03/2011 | Terughetaling groupon                    | ru08/03        | Zichtrekening KBC | Andere ontvangsten           | € 29.00                     |
| 14/03/2011 | Flectrabel                               | ru14/03        | Zichtrekening KBC | Andere ontvangsten           | € 62.42                     |
| 14/03/2011 | Lidaeld Evi                              | r 14/03        | Zichtrekening KBC |                              | € 5.00                      |
| 15/03/20   | ht ovorzicht van                         | oon hank       | rokoning in A     | ccict montain no             | rtoct €-12.52               |
| 15/03/2011 |                                          | CCH DAHN       |                   |                              | <b>C</b> CCC€-632.37        |
| 15/03/2011 | Sabam                                    | ru15/03        | Zichtrekening KBC | Andere uitgaven              | € -84.08                    |
| 15/03/2011 |                                          | ru15/03        | Zichtrekening KBC | Bezoldigingen                | <b>€</b> - <b>1</b> 790.74  |
| ave        | <u>eenkomen met (</u>                    | ie rekeni      | ΠΟΙΠΤΓΑΚSΑΙς Λ    | ile le van de nank           | K110T € 5.00                |
|            |                                          |                | igaici chocto t   | ine je run de bunk           | 1115.                       |

27/07/2014

Het Voorbeeld vzw | Gebruiker: Vincent Jansen | Afmelden

| ASSIST              | VZW-Helper     | Vereniging | Leden                 | Personen                          | Adressen                            | Activi   | teiten                     | Boekhouding   | Stock | Opties | Help |
|---------------------|----------------|------------|-----------------------|-----------------------------------|-------------------------------------|----------|----------------------------|---------------|-------|--------|------|
|                     |                |            |                       |                                   | Januari 2014                        |          |                            |               |       |        |      |
| Boekhoudin          | g              |            | Financië              | ele status                        | Februari 2014<br>Maart 2014         | ţ        |                            |               |       |        | ?    |
| Verrichtingen toevo | egen en behere | n          | Boekjaai              | ,                                 | April 2014<br>Mei 2014<br>Iuni 2014 |          |                            |               |       |        |      |
| Financiële status   |                |            | Maand                 |                                   | ✓ Juli 2014                         | 4        |                            |               |       |        |      |
| Financiële rapporte | n en verslagen |            | Finan                 | ciële stat                        | September 20<br>Oktober 2014        | )14      |                            |               |       |        |      |
| Staat van het vermo | ogen           |            | Kas<br>Spaarrek       | ening KBC                         | November 20<br>December 20          | 14<br>14 |                            |               |       |        |      |
| Begroting           |                |            | Zichtreke             | ning KBC                          |                                     | +€       | 2 100,00                   |               |       |        |      |
| Financiële posten   |                |            | Saldo Fin<br>Openstaa | anciële posten<br>nde vorderinger | 1                                   | €:<br>+€ | 10 066,54<br>0,00          | <b>1</b><br>) |       |        |      |
| Uitgaven- en ontva  | ngstenrekening | en         | Openstaa<br>Financiël | nde schulden<br><b>e status</b>   |                                     | -€<br>€  | 534,95<br><b>9 531,5</b> 9 | ;<br><b>9</b> |       |        |      |
| Boekhoudperiode at  | isluiten       |            |                       |                                   |                                     |          |                            |               |       |        |      |
|                     |                |            | Finan                 | cieel maa                         | ndoverzi                            | cht -    | Juli 2                     | 2014 🗎        |       |        |      |
|                     |                |            | Totaal on             | tvangsten                         |                                     | +€       | 735,24                     | ŧ.            |       |        |      |
|                     |                |            | Totaal uit            | gaven                             |                                     | - €      | 698,70                     | )             |       |        |      |

Saldo

698,70 € 36,54

Vervolgens kan je op elk moment per maand de 'Financiële status' opvragen.

| ASSIST VZW- | Helper Vereniging | Leden | Personen | Adressen | Activiteiten | Boekhouding | Stock | Opties | Help |
|-------------|-------------------|-------|----------|----------|--------------|-------------|-------|--------|------|

| Boekhouding                        | Financiële status                                 |               |                                               |         | 2 |
|------------------------------------|---------------------------------------------------|---------------|-----------------------------------------------|---------|---|
| Verrichtingen toevoegen en beheren | Boekjaar                                          | vorige maand  | volgende                                      | e maand |   |
| Financiële status                  | Maand                                             | Juli 2014     |                                               | \$      |   |
| Financiële rapporten en verslagen  | Financiële stat                                   | us - Juli 201 | 4 🗎                                           |         |   |
| Staat van het vermogen             | Kas<br>Spaarrekening KBC                          | +             | <ul><li>€ 466,54</li><li>€ 7 500,00</li></ul> |         |   |
| Begroting                          | Zichtrekening KBC                                 | +             | € 2 100,00                                    |         |   |
| Financiële posten                  | Saldo Financiële posten<br>Openstaande vorderinge | n –           | <ul><li>€ 10 066,54</li><li>€ 0,00</li></ul>  |         |   |
| Uitgaven- en ontvangstenrekeningen | Openstaande schulden                              | -             | € 534,95                                      |         |   |
| Boekhoudperiode afsluiten          |                                                   |               | 0 9 991,99                                    |         |   |
|                                    | Financieel maa                                    | ndoverzicht   | : - Juli 2014                                 | 4 🗎     |   |
|                                    | Totaal ontvangsten                                | +             | € 735,24                                      |         |   |
|                                    | Totaal uitgaven                                   | -             | € 698,70                                      |         |   |
|                                    | Saldo                                             |               | € 36,54                                       |         |   |

Per maand krijg je in één overzicht het saldo van alle financiële posten en alle openstaande vorderingen of schulden op dat moment.

#### Het Voorbeeld vzw Financiële status Juli 2014

| Omschrijving                | Saldo       |
|-----------------------------|-------------|
| Kas                         | € 466,54    |
| Spaarrekening KBC           | € 7.500,00  |
| Zichtrekening KBC           | € 2.100,00  |
| Financiële status juli 2014 | € 10.066,54 |
| Openstaande vorderingen     | € 0,00      |
| Openstaande schulden        | € 534,95    |
| Financiële status           | € 9.531,59  |
|                             |             |
|                             |             |
|                             |             |
|                             |             |

Door al die gegevens bij elkaar op te tellen, krijg je een correct beeld van de 'financiële draagkracht' van je vereniging.

|      | Financieel maandoverzicht<br>Mei 2012 |                           |              |           |            |  |  |  |
|------|---------------------------------------|---------------------------|--------------|-----------|------------|--|--|--|
|      | Ontvangsten                           |                           |              |           |            |  |  |  |
| Nr.  | Datum                                 | Omschrijving              | Aan wie/waar | Fin. post | Bedrag     |  |  |  |
| 49.  | 02/05/2012                            | Thomas Joris Vat          |              | ZR        | € 151,00   |  |  |  |
| 50.  | 02/05/2012                            | Verkoop dranken           |              | ZR        | € 300,00   |  |  |  |
| 51.  | 03/05/2012                            | Kassa Storting            |              | ZR        | € 100,00   |  |  |  |
| 52.  | 08/05/2012                            | Bar storting              |              | ZR        | € 215,00   |  |  |  |
| 53.  | 21/05/2012                            | vgc loon en werk          |              | ZR        | € 3.649,25 |  |  |  |
| 54.  | 21/05/2012                            | Verkoop dranken           |              | ZR        | € 190,00   |  |  |  |
| 55.  | 22/05/2012                            | Chiro NOH Fuif            |              | ZR        | € 750,00   |  |  |  |
| 56.  | 23/05/2012                            | Verkoop dranken           |              | ZR        | € 245,00   |  |  |  |
| 57.  | 29/05/2012                            | Scouts Marjinaal 2 Fuif   |              | ZR        | € 525,00   |  |  |  |
| 58.  | 30/05/2012                            | Kadervormingssubsidies de | elname RADAR | ZR        | € 123,75   |  |  |  |
| Tota | al 'Ontva                             | ngsten'                   |              |           | € 6.249,00 |  |  |  |

Het Voorbeeld vzw

|      | Uitgaven         |                            |              |                        |                      |  |  |  |  |
|------|------------------|----------------------------|--------------|------------------------|----------------------|--|--|--|--|
| Nr.  | Datum            | Omschrijving               | Aan wie/waar | Fin. post              | Bedrag               |  |  |  |  |
| 124. | 02/05/2012       | coditel (Numericable)      |              | ZR                     | € 57,28              |  |  |  |  |
| 125. | 02/05/2012       | Loon baptist               |              | ZR                     | € 1.431,32           |  |  |  |  |
| 126. | 04/05/2012       | Aankopen colruyt           |              | ZR                     | € 81,00              |  |  |  |  |
| 127. | 10/05/2012       | NMBS naar formaat          |              | ZR                     | € 17,00              |  |  |  |  |
| 128. | 12/05/2012       | Tanken Dimi                |              | ZR                     | € 10,01              |  |  |  |  |
| 129. | 15/05/2012       | Abonnement MIVB            |              | ZR                     | € 46,50              |  |  |  |  |
| 130. | 16/05/2012       | Afbetaling Lening Overbron | manutan ann  | ZR                     | € 500,00             |  |  |  |  |
| 131. | <b>C</b> /05/101 | aandekanige ook ra         | ipporten opm | aken var               | 1 alle <sub>66</sub> |  |  |  |  |
| 132. | 16/05/2012       | Brouwer Van Campenhout     | vordoringon  | of <sup>ZR</sup> chuld | € 40,32              |  |  |  |  |
| 133. | UILVC            | ungsten, untgaven,         | vorueringen  | or schuld              | JEI€ 844,95          |  |  |  |  |
| 134. | 16/05/2012       | Brouwer Van Campenhout     |              | ZR                     | € 661,96             |  |  |  |  |
| 135. | 19/05/2012       | Tanken Dimi                |              | 7R                     | € 10.21              |  |  |  |  |

|        |            |            |       |          |          | iict v       |             | Turker. The | ene sansen j | Americe |
|--------|------------|------------|-------|----------|----------|--------------|-------------|-------------|--------------|---------|
| ASSIST | VZW-Helper | Vereniging | Leden | Personen | Adressen | Activiteiten | Boekhouding | Stock       | Opties       | Help    |
|        |            |            |       |          |          |              |             |             |              |         |

| Boekhouding                        | Financiële status                                  |                |                             | ?                |
|------------------------------------|----------------------------------------------------|----------------|-----------------------------|------------------|
| Verrichtingen toevoegen en beheren | Boekjaar                                           | vorige maand   | volgende maand              | geldoverdrachten |
| Financiële status                  | Maand                                              | Juli 2014      |                             | •                |
| Financiële rapporten en verslagen  | Financiële stat                                    | us - Juli 2014 |                             |                  |
| Staat van het vermogen             | Kas                                                | €              | 716,54                      |                  |
| Begroting                          | Zichtrekening KBC                                  | + €<br>+ €     | 1 850,00                    |                  |
| Financiële posten                  | Saldo Financiële posten<br>Openstaande vorderinger | n +€           | <b>10 066,54</b><br>0,00    |                  |
| Uitgaven- en ontvangstenrekeningen | Openstaande schulden<br>Financiële status          | - €            | 534,95<br><b>€ 9 531.59</b> |                  |
| Boekhoudperiode afsluiten          |                                                    |                |                             |                  |
|                                    | Financieel maa                                     | ndoverzicht    | - Juli 2014 🗎               |                  |
|                                    | Totaal ontvangsten                                 | + €            | 735,24                      |                  |
|                                    | Totaal uitgaven                                    | - €            | 698,70                      |                  |
|                                    | Saldo                                              |                | € 36,54                     | geldoverdrachten |

Een interne geldoverdracht (bijv. een storting uit de Kas op de Zichtrekening) wordt in een enkelvoudige boekhouding 2 keer geboekt.

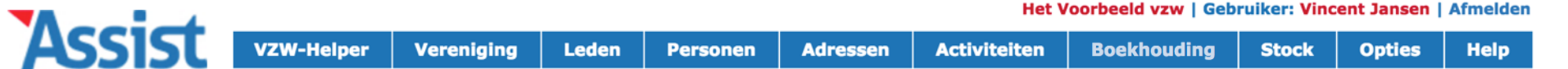

| Boekhouding                        | Geldoverdrachten Juli 2014                                  |               |                                                |          |  |  |  |
|------------------------------------|-------------------------------------------------------------|---------------|------------------------------------------------|----------|--|--|--|
| Verrichtingen toevoegen en beheren | Hier krijg je een overzicht van alle inter                  | ne Geldovero  | Irachten van de maand Juli 2014.               |          |  |  |  |
| Financiële status                  | Klik op  om een PDF van dit overzicht                       | : op te maker | ι.                                             |          |  |  |  |
| Financiële rapporten en verslagen  | Geldoverdrachten van (uitgaven) Geldoverdrachten naar (ontv |               |                                                | gsten)   |  |  |  |
| Staat van het vermogen             | 10/07/2014 Geldoverdracht van Kas<br>naar Bank              | € 250,00      | 10/07/2014 Geldoverdracht van Kas<br>naar Bank | € 250,00 |  |  |  |
| Begroting                          | 25/07/2014 Geldoverdracht van Bank<br>naar Kas              | € 500,00      | 25/07/2014 Geldoverdracht van Bank<br>naar Kas | € 500,00 |  |  |  |
| Financiële posten                  |                                                             | € 750,00      |                                                | € 750,00 |  |  |  |
| Uitgaven- en ontvangstenrekeningen |                                                             |               |                                                |          |  |  |  |
| Boekhoudperiode afsluiten          |                                                             |               |                                                |          |  |  |  |

Via dit handig overzicht kan je in één oogopslag nakijken of alle interne geldoverdrachten correct (en dus in evenwicht) werden ingeboekt.

|        |                                 | Het Voorbeeld vzw                |           |          |  |  |  |  |  |  |
|--------|---------------------------------|----------------------------------|-----------|----------|--|--|--|--|--|--|
|        |                                 | Financieel maandove              | rzicht    |          |  |  |  |  |  |  |
|        | Juli 2014                       |                                  |           |          |  |  |  |  |  |  |
|        | Geldoverdrachten van (uitgaven) |                                  |           |          |  |  |  |  |  |  |
| Nr.    | Datum                           | Omschrijving                     | Fin. post | Bedrag   |  |  |  |  |  |  |
| 4.     | 10/07/2014                      | Geldoverdracht van Kas naar Bank | К         | € 250,00 |  |  |  |  |  |  |
| 5.     | 25/07/2014                      | Geldoverdracht van Bank naar Kas | ZR        | € 500,00 |  |  |  |  |  |  |
| Totaal | 'Geldoverdrach                  | nten van'                        |           | € 750,00 |  |  |  |  |  |  |

|        | Geldoverdrachten naar (ontvangsten) |                                  |           |          |  |  |  |  |  |  |
|--------|-------------------------------------|----------------------------------|-----------|----------|--|--|--|--|--|--|
| Nr.    | Datum                               | Omschrijving                     | Fin. post | Bedrag   |  |  |  |  |  |  |
| 8.     | 10/07/2014                          | Geldoverdracht van Kas naar Bank | ZR        | € 250,00 |  |  |  |  |  |  |
| 9.     | 25/07/2014                          | Geldoverdracht van Bank naar Kas | К         | € 500,00 |  |  |  |  |  |  |
| Totaal | 'Geldoverdrach                      | nten naar'                       |           | € 750.00 |  |  |  |  |  |  |

Indien je dit wenst, kan je van dit overzicht ook een rapport opmaken.

| Acciet.  |            |            |       |          |          |              |             |       |        |      |
|----------|------------|------------|-------|----------|----------|--------------|-------------|-------|--------|------|
| -SSISU I | VZW-Helper | Vereniging | Leden | Personen | Adressen | Activiteiten | Boekhouding | Stock | Opties | Help |

### Boekhouding

| /errichtingen toevoegen en beheren | Du |
|------------------------------------|----|
|                                    | BO |
| Financiële status                  | So |
|                                    |    |
| Financiële rapporten en verslagen  |    |
|                                    | 50 |
| Staat van het vermogen             | Ge |
|                                    |    |
| Begroting                          |    |
|                                    |    |
| Financiële posten                  |    |
|                                    |    |
| Jitgaven- en ontvangstenrekeningen |    |
|                                    |    |
| Boekhoudperiode afsluiten          |    |

#### Financieel jaarverslag

| Boekhoudperiode  |
|------------------|
| Boekjaar         |
| Soort            |
| Welk overzicht   |
| Sorteren op      |
| Geldoverdrachten |

| Boekjaar                                 | \$ |
|------------------------------------------|----|
| 2012                                     | \$ |
| Voor intern gebruik                      | \$ |
| Financieel dagboek per soort verrichting | \$ |
| Volgnummer                               | \$ |
| Zonder geldoverdrachten                  | \$ |

# In Assist kan je 6 verschillende financiële rapporten of verslagen opmaken.

| ASSIN VZW-Helper Vereniging Leden Personen Adressen Activiteiten Boekhouding Stock Opties He |        |            |            |       |          |          |              |             |       |        |      |
|----------------------------------------------------------------------------------------------|--------|------------|------------|-------|----------|----------|--------------|-------------|-------|--------|------|
|                                                                                              | ASSISU | VZW-Helper | Vereniging | Leden | Personen | Adressen | Activiteiten | Boekhouding | Stock | Opties | Help |

#### Boekhouding

| F | <b>I</b> | I | 8 | Э. | 1 | а | a | rv | е | rs | а |
|---|----------|---|---|----|---|---|---|----|---|----|---|
|   |          |   |   |    | 2 |   |   |    |   |    |   |

| Verrichtingen toevoegen en beheren<br>Financiële status | Boekhoudperiode<br>Boekjaar<br>Soort |
|---------------------------------------------------------|--------------------------------------|
| Financiële rapporten en verslagen                       | Welk overzicht<br>Sorteren op        |
| Staat van het vermogen                                  | Geldoverdrachten                     |
| Begroting                                               |                                      |
| Financiële posten                                       |                                      |
| Uitgaven- en ontvangstenrekeningen                      |                                      |
| Boekhoudperiode afsluiten                               |                                      |

| -                                        |    |  |
|------------------------------------------|----|--|
| ✓ Boekjaar                               | •  |  |
| Kwartaal                                 | 5  |  |
| Maand                                    |    |  |
| Op datum                                 |    |  |
| Financieel dagboek per soort verrichting | \$ |  |
| Volgnummer                               | \$ |  |
| Zonder geldoverdrachten                  | \$ |  |
|                                          |    |  |

## Je kan al deze verslagen opmaken voor een volledig boekjaar, een kwartaal of 1 enkele maand.

| -Helper Verenigin | ng Leden | Personen | Adressen | Activiteiten | Boekhouding | Stock | Opties | Help |
|-------------------|----------|----------|----------|--------------|-------------|-------|--------|------|

#### Boekhouding

| Verrichtingen toevoegen en beheren | Book  |
|------------------------------------|-------|
| Einanciële status                  | Scort |
|                                    | Soort |
| Financiële rapporten en verslagen  | weik  |
|                                    | Sorte |
| Staat van het vermogen             | Geldo |
| Begroting                          |       |
| Financiële posten                  |       |
| Uitgaven- en ontvangstenrekeningen |       |
| Boekhoudperiode afsluiten          |       |

#### **Financieel jaarverslag**

| Boekhoudperiode  |
|------------------|
| Boekjaar         |
| Soort            |
| Welk overzicht   |
| Sorteren op      |
| Geldoverdrachten |

| <u> </u>         |                            |  |
|------------------|----------------------------|--|
| $\left( \right)$ | Boekjaar \$                |  |
| $\left( \right)$ | 2012                       |  |
| $\checkmark$     | Voor intern gebruik        |  |
| 1                | Voor extern gebruik        |  |
| C                | ·                          |  |
| C                | Volgnummer 🗘               |  |
| (                | Zonder geldoverdrachten \$ |  |
|                  |                            |  |

Er zijn 4 financiële verslagen voor 'intern gebruik' en 2 verslagen voor 'extern gebruik' (die je moet neerleggen bij de Griffie voor vzw's).

٥

?

| Accict |            | Verenising | Lodon | Derronen | Advoggon | Activitoiton  | Poolshouding | Steels | Ontion | Hole |
|--------|------------|------------|-------|----------|----------|---------------|--------------|--------|--------|------|
|        | vzw-neipei | verenignig | Leuen | Personen | Adressen | Activiteiteit | Boeknouunig  | SLOCK  | Opties | пер  |

**Financieel jaarverslag** 

## Boekhouding

| Verrichtingen toevoegen en beheren | Boekhoudperiode  |
|------------------------------------|------------------|
|                                    | Boekjaar         |
| Financiële status                  | Soort            |
|                                    | Welk overzicht   |
| Financiële rapporten en verslagen  |                  |
|                                    | Sorteren op      |
| Staat van het vermogen             | Geldoverdrachten |
|                                    |                  |
| Begroting                          |                  |
|                                    |                  |
| Financiële posten                  |                  |
|                                    |                  |
| Uitgaven- en ontvangstenrekeningen |                  |
|                                    |                  |
| Boekhoudperiode afsluiten          |                  |

| eriode | Boekjaar               |
|--------|------------------------|
|        | 2012                   |
|        | Voor intern gebruik    |
| icht   | Einancieel dagboek per |

Financieel dagboek per soort verrichting 🗘

| $\checkmark$ | Volgnummer            |   |
|--------------|-----------------------|---|
|              | Verantwoordingsnummer | 5 |
|              | Datum                 |   |
|              | Omschrijving          |   |
|              | Financiële post       |   |
|              | Rekening              |   |
|              | Bedrag                |   |

Je kan elk verslag sorteren op alle mogelijke manieren.
?

|                 |              |          |          |              |             | 4     |        | (    |
|-----------------|--------------|----------|----------|--------------|-------------|-------|--------|------|
| VZW-Helper Vere | niging Leden | Personen | Adressen | Activiteiten | Boekhouding | Stock | Opties | Help |

## Boekhouding

| Verrichtingen toevoegen en beheren | Boekhoudp<br>Boekjaar |
|------------------------------------|-----------------------|
| Financiële status                  | Soort                 |
| Financiële rapporten en verslagen  | Sorteren op           |
| Staat van het vermogen             | Geldoverdra           |
| Begroting                          |                       |
| Financiële posten                  |                       |
| Uitgaven- en ontvangstenrekeningen | ]                     |
| Boekhoudperiode afsluiten          |                       |

#### Financieel jaarverslag

| eriode | Boekjaar                                 | \$ |
|--------|------------------------------------------|----|
|        | 2012                                     | \$ |
|        | Voor intern gebruik                      | \$ |
| icht   | Financieel dagboek per soort verrichting | \$ |
| C      | Volgnummer                               | \$ |
| achten | ✓ Zonder geldoverdrachten                | Ð  |
|        | Met geldoverdrachten                     |    |

## En je hebt de keuze om elk verslag met of zonder interne geldoverdrachten op te maken.

?

| ASSIST I | VZW-Helper | Vereniging | Leden | Personen | Adressen | Activiteiten | Boekhouding | Stock | Opties | Help |
|----------|------------|------------|-------|----------|----------|--------------|-------------|-------|--------|------|

### Boekhouding

|                                    | Bookhoudpor  |
|------------------------------------|--------------|
| Verrichtingen toevoegen en beheren | boeknouuper  |
|                                    | Boekjaar     |
| Financiële status                  | Soort        |
|                                    | Welk overzic |
| Financiele rapporten en verslagen  | Sorteren op  |
|                                    |              |
| Staat van net vermogen             | Geldoverdrad |
| Begroting                          |              |
| Financiële posten                  |              |
| Uitgaven- en ontvangstenrekeningen |              |
| Boekhoudperiode afsluiten          |              |

### Financieel jaarverslag

| iode | Boekjaar                                   | \$ |
|------|--------------------------------------------|----|
|      | 2012                                       | \$ |
|      | Voor intern gebruik                        | \$ |
| ht   | ✓ Financieel dagboek per soort verrichting | •  |
|      | Financieel dagboek per financiële post     |    |
|      | Financieel jaarverslag per rekening        |    |
| hten | Financieel jaarverslag per verrichting     |    |

Een eerste jaarverslag voor 'intern gebruik' is het 'financieel dagboek', dat iedere vzw verplicht moet bewaren op de maatschappelijke zetel.

#### Het Voorbeeld vzw

#### Financieel dagboek Boekjaar: 2012

|     | Ontvangsten |                                            |                   |                   |                        |             |  |  |  |  |
|-----|-------------|--------------------------------------------|-------------------|-------------------|------------------------|-------------|--|--|--|--|
| Nr. | Datum       | Omschrijving                               | Verantwoordingsnr | Financiële post   | Rekeningengroep        | Bedrag      |  |  |  |  |
| 1.  | 01/01/2012  | Vlaams Brussel Fonds Perceel elektriciteit | ru30/12           | Zichtrekening KBC | Subsidies              | € 29 319,81 |  |  |  |  |
| 2.  | 01/01/2012  | Vlaams Brussel Fonds Ruwbouw en Afwerking  | ru30/12           | Zichtrekening KBC | Subsidies              | € 65 731,34 |  |  |  |  |
| 3.  | 04/01/2012  | Opbrengst instuif                          | ru4/01            | Zichtrekening KBC | Andere ontvangsten     | € 410,00    |  |  |  |  |
| 4.  | 06/01/2012  | Opbrengst instuif (kleingeld)              | ru6/01            | Zichtrekening KBC | Andere ontvangsten     | € 410,00    |  |  |  |  |
| 5.  | 10/01/2012  | Opbrengst intstuif                         | ru10/01           | Zichtrekening KBC | Andere ontvangsten     | € 650,00    |  |  |  |  |
| 6.  | 10/01/2012  | Lidgeld                                    | ru10/01           | Zichtrekening KBC | Lidgeld                | € 5,00      |  |  |  |  |
| 7.  | 10/01/2012  | Lidgeld                                    | ru10/02           | Zichtrekening KBC | Lidgeld                | € 5,00      |  |  |  |  |
| 8.  | 10/01/2012  | Lidgeld                                    | ru10/01           | Zichtrekening KBC | Lidgeld                | € 5,00      |  |  |  |  |
| 9.  | 10/01/2012  | Lidgeld                                    | ru10/01           | Zichtrekening KBC | Lidgeld                | € 5,00      |  |  |  |  |
| 10. | 10/01/2012  | Verkoop dranken 1-10 januari               | ru10/01           | Zichtrekening KBC | Andere ontvangsten     | € 650,00    |  |  |  |  |
| 11. | 11/01/2012  | Lidgeld                                    | ru11/01           | Zichtrekening KBC | Lidgeld                | € 5,00      |  |  |  |  |
| 12. | 16/01/2012  | Drankverkoop 13 & 14 Januari               | ru16/01           | Zichtrekening KBC | Andere ontvangsten     | € 645,00    |  |  |  |  |
| 13. | 18/01/2012  | Lidgeld                                    | ru18/01           | Zichtrekening KBC | Lidgeld                | € 5,00      |  |  |  |  |
| 14. | 19/01/2012  | Lidgeld                                    | ru19/01           | Zichtrekening KBC | Lidgeld                | € 5,00      |  |  |  |  |
| 15. | 19/01/2012  | Lidgeld                                    | ru19/01           | Zichtrekening KBC | Lidgeld                | € 5,00      |  |  |  |  |
| 16. | 25/01/2012  | Verkoop dranken 21jan                      | ru25/01           | Zichtrekening KBC | Andere ontvangsten     | € 795,00    |  |  |  |  |
| 17. | 30/01/2012  | Verkoop dranken                            | ru30/01           | Zichtrekening KBC | Andere ontvangsten     | € 725,00    |  |  |  |  |
| 18. | 31/01/2012  | Verkoop dranken                            | ru31/01           | Zichtrekening KBC | Andere ontvangsten     | € 110,00    |  |  |  |  |
| 19. | 01/02/2012  | Verkoop dranken                            | ru01/02           | Zichtrekening KBC | Andere ontvangsten     | € 60,00     |  |  |  |  |
| 20. | 03/02/2012  | Verkoop dranken                            | ru03/02           | Zichtrekening KBC | Andere ontvangsten     | € 110.00    |  |  |  |  |
| 22. | 08/02/2012  | Verkoop drank + Zaalverhuur                | ru08/02           | Zichtrekening KBC | Andere ontvangsten     | € 690,00    |  |  |  |  |
| 23. | 08/02/2012  | Zaalverhuur                                | ru08/02           | Zichtrekening KBC | Andere ontvangsten     | € 106,00    |  |  |  |  |
| 24. | 15/02/2012  | Verkoop dranken 11feb                      | ru15/02           | Zichtrekening KBC | Andere ontvangsten     | € 500.00    |  |  |  |  |
| 25. | 15/02/2012  | Lidaeld                                    | ru15/02           | Zichtrekening KBC | Lidaeld                | € 5,00      |  |  |  |  |
| 26. | 17/02/2012  | Verkoop dranken 16 feb                     | ru17/02           | Zichtrekening KBC | Andere ontvangsten     | € 370,00    |  |  |  |  |
| 27. | 19/02/2012  | Lening overbron                            | ru19/02           | Zichtrekening KBC | Schenkingen en legaten | € 10 000,00 |  |  |  |  |
| 28. | 20/02/2012  | Subsidie Kadervorming Van Gloeilamp tot    | ru20/02           | Zichtrekening KBC | Subsidies              | € 135,52    |  |  |  |  |
| 29. | 26/02/2012  | Verkoop dranken Bate Belga                 | ru26/02           | Zichtrekening KBC | Andere ontvangsten     | € 955,00    |  |  |  |  |
| 30. | 01/03/2012  | Missing Lana Volmacht Terugbetaling        | ru01/03           | Zichtrekening KBC | Andere ontvangsten     | € 156.10    |  |  |  |  |
| 31. | 01/03/2012  | Lening Jh Alleman                          | ru01/03           | Zichtrekening KBC | Andere ontvangsten     | € 5 000.00  |  |  |  |  |
| 32. | 02/03/2012  | kunststukjes                               | ru02/03           | Zichtrekening KBC | Subsidies              | € 50,00     |  |  |  |  |
| 33. | 04/03/2012  | Verkoop dranken Vet Hard Deel I            | ru04/03           | Zichtrekening KBC | Andere ontvangsten     | € 185,00    |  |  |  |  |
| 34. | 04/03/2012  | Verkoop dranken Vet Hard Deel II           | ru04/03           | Zichtrekening KBC | Andere ontvangsten     | € 190,00    |  |  |  |  |
| 35. | 13/03/2012  | axa belgium - ristorno bericht             | ru13/03           | Zichtrekening KBC | Andere ontvangsten     | € 43,07     |  |  |  |  |
| 36. | 14/03/2012  | Verkoop dranken                            | ru14/03           | Zichtrekening KBC | Andere ontvangsten     | € 450,00    |  |  |  |  |
| 37. | 17/03/2012  | Verkoop dranken Saint PatricksDay          | ru17/03           | Zichtrekening KBC | Andere ontvangsten     | € 345.00    |  |  |  |  |
| 38. | 21/03/2012  | vgc loon en werk 3/6 janu-juni 2012        | ru21/03           | Zichtrekening KBC | Subsidies              | € 3 649,25  |  |  |  |  |
| 39. | 21/03/2012  | vgc loon en werk 1/6 janu-juni 2012        | ru21/03           | Zichtrekening KBC | Subsidies              | € 3 649,25  |  |  |  |  |
| 40. | 21/03/2012  | vgc loon en werk 4/6 janu-juni 2012        | ru21/03           | Zichtrekening KBC | Subsidies              | € 3 649,25  |  |  |  |  |
| 41. | 21/03/2012  | vgc loon en werk 2/6 janu-juni 2012        | ru21/03           | Zichtrekening KBC | Subsidies              | € 3 649.25  |  |  |  |  |
| 42. | 26/03/2012  | VIA 3 2011                                 | ru26/03           | Zichtrekening KBC | Subsidies              | € 1 289,16  |  |  |  |  |
| 43. | 26/03/2012  | instuif opbrengst 17-24 Maart 2012         | ru26/03           | Zichtrekening KBC | Andere ontvangsten     | € 300,00    |  |  |  |  |
| 44. | 29/03/2012  | verhuur zal Maria Assumpta                 | ru29/03           | Zichtrekening KBC | Andere ontvangsten     | € 20.00     |  |  |  |  |
| 45. | 02/04/2012  | Inkomsten instuif 30/03 - 02/04            | ru02/04           | Zichtrekening KBC | Andere ontvangsten     | € 285.00    |  |  |  |  |
| 46. | 20/04/2012  | Terugbetaling missing Bruksellive          | ru20/04           | Zichtrekening KBC | Andere ontvangsten     | € 195.00    |  |  |  |  |
| 47. | 30/04/2012  | Lidgeld Tim rambour                        | ru 30/04          | Zichtrekening KBC | Lidgeld                | € 25.00     |  |  |  |  |
| 48. | 30/04/2012  | vac loon en werk                           | ru 30/04          | Zichtrekening KBC | Subsidies              | € 3 649 25  |  |  |  |  |
| 49. | 02/05/2012  | Thomas Joris Vat                           | ru02/05           | Zichtrekening KBC | Andere ontvangsten     | € 151.00    |  |  |  |  |
| 50. | 02/05/2012  | Versor dranke                              | 102/15            | Zichtrekening KBC | Andere ontvangsten     | € 300.00    |  |  |  |  |
| 51. | 03/05/2012  | Kalating CAPN VAAR                         | heeld van e       | oph tinanci       |                        | € 100 00    |  |  |  |  |
|     | /           |                                            |                   |                   | cer dagboen,           | 0 200,000   |  |  |  |  |

# gesorteerd op volgnummer.

Het Voorbeeld vzw

?

| ASSISL VZW-Helpe | r Vereniging | Leden | Personen | Adressen | Activiteiten | Boekhouding | Stock | Opties | Help |
|------------------|--------------|-------|----------|----------|--------------|-------------|-------|--------|------|

## Boekhouding

|                                    | Bookk |
|------------------------------------|-------|
| Verrichtingen toevoegen en beheren | DUEKI |
|                                    | Boekj |
| Financiële status                  | Soort |
|                                    | Welk  |
| Financiële rapporten en verslagen  |       |
|                                    | Sorte |
| Staat van het vermogen             | Geldo |
|                                    | l.    |
| Begroting                          |       |
|                                    |       |
| Financiële posten                  |       |
|                                    |       |
| Uitgaven- en ontvangstenrekeningen |       |
|                                    | 1     |
| Boekhoudperiode afsluiten          |       |

#### Financieel jaarverslag

| oudperiode  | Boekjaar                                                                      | \$ |
|-------------|-------------------------------------------------------------------------------|----|
| aar         | 2012                                                                          | \$ |
|             | Financieel dagboek per soort verrichting                                      |    |
| overzicht   | ✓ Financieel dagboek per financiële post                                      |    |
| ren op      | Financieel jaarverslag per rekening<br>Financieel jaarverslag per verrichting | D  |
| verdrachten | Zonder geldoverdrachten                                                       | \$ |

Je kan ook een financieel dagboek opvragen 'per financiële post'.

#### Het Voorbeeld vzw

#### Financieel dagboek Boekjaar: 2012

#### Zichtrekening KBC

| 01/01/2012 | Vlaams Brussel Fonds Perceel elektriciteit | ru30/12 | Subsidies                    | Verbouwingen Vlaams Brussel Fonds & VGC                | € 29 319,81  |
|------------|--------------------------------------------|---------|------------------------------|--------------------------------------------------------|--------------|
| 01/01/2012 | Verbouwingen Inrebo                        | ru30/12 | Andere uitgaven              | Kosten inzake bouwwerf                                 | € -20 000,00 |
| 01/01/2012 | Vlaams Brussel Fonds Ruwbouw en Afwerking  | ru30/12 | Subsidies                    | Verbouwingen Vlaams Brussel Fonds & VGC                | € 65 731,34  |
| 01/01/2012 | Verbouwingen Inrebo                        | ru31/12 | Andere uitgaven              | Kosten inzake bouwwerf                                 | € -25 000,00 |
| 04/01/2012 | Opbrengst instuif                          | ru4/01  | Andere ontvangsten           | Verkoop eetwaren en dranken                            | € 410,00     |
| 01/01/2012 | Bankkosten                                 | ru01/01 | Andere uitgaven              | Diverse Bankkosten                                     | € -20,00     |
| 06/01/2012 | Opbrengst instuif (kleingeld)              | ru6/01  | Andere ontvangsten           | Verkoop eetwaren en dranken                            | € 410,00     |
| 02/01/2012 | Numericable                                | ru02/01 | Diensten en diverse goederen | Telefoon & Digitale tv & Interner                      | € -53,62     |
| 10/01/2012 | Opbrengst intstuif                         | ru10/01 | Andere ontvangsten           | Verkoop eetwaren en dranken                            | € 650,00     |
| 02/01/2012 | Verbouwingen Inrebo                        | ru02/01 | Andere uitgaven              | Kosten inzake bouwwerf                                 | € -10 000,00 |
| 03/01/2012 | Regelingskosten bank                       | ru03/01 | Andere uitgaven              | Diverse Bankkosten                                     | € -25,00     |
| 10/01/2012 | Lidgeld                                    | ru10/01 | Lidgeld                      | Lidgelden                                              | € 5,00       |
| 03/01/2012 | Verbouwingen dedobbeleer                   | ru03/01 | Andere uitgaven              | Kosten inzake bouwwerf                                 | € -25 000,00 |
| 10/01/2012 | Lidgeld                                    | ru10/02 | Lidgeld                      | Lidgelden                                              | € 5,00       |
| 04/01/2012 | Hdp                                        | ru04/01 | Bezoldigingen                | HDP (Rsz werkgever, rsz werknemer, beheerskosten,)     | € -1 835,31  |
| 10/01/2012 | Lidgeld                                    | ru10/01 | Lidgeld                      | Lidgelden                                              | € 5,00       |
| 04/01/2012 | Aankopen colruyt                           | ru04/01 | Goederen en diensten         | Aankopen eetwaren                                      | € -50,24     |
| 10/01/2012 | Lidgeld                                    | ru10/01 | Lidgeld                      | Lidgelden                                              | € 5,00       |
| 04/01/2012 | Aankopen brico                             | ru04/01 | Diensten en diverse goederen | Onderhoud en herstellingen                             | €-9,18       |
| 10/01/2012 | Verkoop dranken 1-10 januari               | ru10/01 | Andere ontvangsten           | Verkoop eetwaren en dranken                            | € 650,00     |
| 04/01/2012 | KBC abonnement                             | ru4/01  | Andere uitgaven              | Diverse Bankkosten                                     | € -12,00     |
| 11/01/2012 | Lidgeld                                    | ru11/01 | Lidgeld                      | Lidgelden                                              | € 5,00       |
| 04/01/2012 | carrefour - aankoop dvd-speler             | ru04/01 | Diensten en diverse goederen | Aankopen verbruiks-, werkings- en didactisch materieel | € -69,79     |
| 16/01/2012 | Drankverkoop 13 & 14 Januari               | ru16/01 | Andere ontvangsten           | Verkoop eetwaren en dranken                            | € 645,00     |
| 06/01/2012 | Sabam                                      | ru06/01 | Andere uitgaven              | SABAM & Billijke Vergoeding & Belgisch staatsblad      | €-56,55      |
| 18/01/2012 | Lidgeld                                    | ru18/01 | Lidgeld                      | Lidgelden                                              | € 5,00       |
| 07/01/2012 | Aankopen Hubo                              | ru7/01  | Diensten en diverse goederen | Onderhoud en herstellingen                             | € -11,00     |
| 19/01/2012 | Lidgeld                                    | ru19/01 | Lidgeld                      | Lidgelden                                              | € 5,00       |
| 07/01/2012 | Blokker (Waterkoker)                       | ru7/01  | Diensten en diverse goederen | Aankopen verbruiks-, werkings- en didactisch materieel | € -24,99     |
| 19/01/2012 | Lidgeld                                    | ru19/01 | Lidgeld                      | Lidgelden                                              | € 5,00       |
| 09/01/2012 | Abonnement MIVB                            | ru9/01  | Bezoldigingen                | Verplaatsingskosten van en naar het werk               | €-35,50      |
| 25/01/2012 | Verkoop dranken 21jan                      | ru25/01 | Andere ontvangsten           | Verkoop eetwaren en dranken                            | € 795,00     |
| 10/01/2012 | Brouwer Van Campenhout                     | ru10/01 | Goederen en diensten         | Aankopen dranken (Brouwer)                             | € -295,59    |
| 30/01/2012 | Verkoop dranken                            | ru30/01 | Andere ontvangsten           | Verkoop eetwaren en dranken                            | € 725,00     |
| 01/01/2012 | Verbouwingen Inrebo                        | ru31/12 | Andere uitgaven              | Kosten inzake bouwwerf                                 | € -25 000,00 |
| 31/01/2012 | Verkoop dranken                            | ru31/01 | Andere ontvangsten           | Verkoop eetwaren en dranken                            | € 110,00     |
| 11/01/2012 | Aankopen Makro                             | ru11/01 | Goederen en diensten         | Aankopen eetwaren                                      | €-97,96      |
| 01/02/2012 | Verkoop dranken                            | ru01/02 | Andere ontvangsten           | Verkoop eetwaren en dranken                            | € 60,00      |
| 03/02/2012 | Verkoop dranken                            | ru03/02 | Andere ontvangsten           | Verkoop eetwaren en dranken                            | € 110,00     |
| 13/01/2012 | terugbetaling Think Pink Day               | ru13/01 | Diensten en diverse goederen | Activiteitskosten (programmatiekosten)                 | € -17,65     |
| 16/01/2012 | Brouwer Van Campenhout                     | ru16/01 | Goederen en diensten         | Aankopen dranken (Brouwer)                             | € -731,30    |
| 08/02/2012 | Verkoop drank + Zaalverhuur                | ru08/02 | Andere ontvangsten           | Verkoop eetwaren en dranken                            | € 690,00     |
| 16/01/2012 | HydroBru Waterdistributie                  | ru16/01 | Diensten en diverse goederen | Elektriciteit, water, gas, benzine,                    | €-16,13      |
| 08/02/2012 | Zaalverhuur                                | ru08/02 | Andere ontvangsten           | Verhuur zaal                                           | € 106,00     |
| 18/01/2012 | Colruyt - aankoop onderhoud                | ru18/01 | Diensten en diverse goederen | Aankopen onderhoudsproducten                           | € -7,80      |
| 15/02/2012 | Verkoop dranken 11feb                      | ru15/02 | Andere ontvangsten           | Verkoop eetwaren en dranken                            | € 500,00     |
| 18/01/2012 | Waarborg Jeugd In Brussel                  | ru18/01 | Andere uitgaven              | waarborg (uit.)                                        | € -150.00    |
| 15/02/2012 | Lidgeld                                    | ru15/02 | Lidgeld                      | Lidgelden                                              | € 5,00       |
| 18/01 2012 | Aankoop eelwaren                           | ru18/01 | Goeden n en diensten         | Aankopen eetwaren                                      | € -29,40     |

"Je krijgt dan 1 document, met alle verrichtingen uit die maand," kwartaal of jaar, gegroepeerd per financiële post.

Het Voorbeeld vzw

?

| <b>4</b> 5515t | VZW-Helper | Vereniging | Leden | Personen | Adressen | Activiteiten | Boekhouding | Stock | Opties | Help |
|----------------|------------|------------|-------|----------|----------|--------------|-------------|-------|--------|------|

## Boekhouding

|  |  |  | ( - ) | 6 |   |      | 77 |   |        |  |  |
|--|--|--|-------|---|---|------|----|---|--------|--|--|
|  |  |  | -     | - |   | <br> |    | - | $\sim$ |  |  |
|  |  |  |       |   | - |      |    |   |        |  |  |

| Verrichtingen toevoegen en beheren | Boekhoudperiode<br>Boekjaar        |
|------------------------------------|------------------------------------|
| Financiële status                  | Soort                              |
| Financiële rapporten en verslagen  | Welk overzicht<br>Geldoverdrachten |
| Staat van het vermogen             |                                    |
| Begroting                          |                                    |
| Financiële posten                  |                                    |
| Uitgaven- en ontvangstenrekeningen |                                    |
| Boekhoudperiode afsluiten          |                                    |

| Boekjaar                                                                                   | \$ |  |
|--------------------------------------------------------------------------------------------|----|--|
| 2012<br>Financieel dagboek per soort verrichting<br>Financieel dagboek per financiële post | •  |  |
| ✓ Financieel jaarverslag per rekening                                                      |    |  |
| Financieel jaarverslag per verrichting                                                     |    |  |

Het 'financieel jaarverslag per rekening' is het document dat door de Algemene Vergadering moet goedgekeurd worden.

| Het Voorbeeld vzw                       |                      |
|-----------------------------------------|----------------------|
| Financieel jaarverslag                  |                      |
| Boekjaar: 2006                          |                      |
| Ontvangsten                             | C 466 00             |
| Lidgelden                               | € 466,00<br>€ 466,00 |
|                                         | C 400,00             |
| 02. Schenkingen en legaten              | € 4,30               |
| Giften                                  | € 4,30               |
|                                         |                      |
| 03. Subsidies                           | € 53 979,67          |
| Subsidies - Provincie Vlaams-Brabant    | € 121,67             |
| Subsidies - Kadervorming                | €1646,00             |
| Subsidies - Loon & Werk                 | € 35 982,00          |
| Subsidies - Non-Profit                  | € 13 394,00          |
| Subsidies - Projectsubsidies            | € 1 336,00           |
| Subsidies - Stad Brussel                | € 1 500,00           |
|                                         |                      |
| 04. Andere ontvangsten                  | € 34 657,01          |
| Verkoop eetwaren en dranken             | € 20 183,60          |
| Verkoop tickets (de kaart, ab, fenixx,) | € 1 008,00           |
| missingen (ont.)                        | € 2 315,00           |
| In dit overzicht krijg je enkel de tot  | aalbedragen,90       |
| Verhuuper ontvangsten- en uitgavenre    | ekening. € 780,00    |
| vernuur materiaal                       | € 145,50             |
| Bruksellive (ont )                      | £ 2 722 76           |

| Het Voorbeeld vzw                                |                    |
|--------------------------------------------------|--------------------|
| Financieel jaarverslag                           |                    |
| Boekjaar: 2006                                   |                    |
| Uitgaven                                         |                    |
| 01. Goederen en diensten                         | € 17 939,59        |
| Aankopen dranken en eetwaren (niet voor verkoop) | € 911,16           |
| Aankopen dranken (Brouwer)                       | € 15 534,37        |
| Aankopen dranken                                 | € 379,67           |
| Aankopen eetwaren                                | € 529,00           |
| Andere aankopen                                  | € 585,39           |
| 02. Bezoldigingen                                | € 35 726,49        |
| RSZ Werkgever                                    | € 8 696,23         |
| RSZ Werknemer                                    | € 3 291,82         |
| Bedrijfsvoorheffing                              | € 5 946,67         |
| Sociaal Secretariaat (beheerskosten)             | € 549,70           |
| Loon Beroepskracht                               | € 16 647,43        |
| Eindejaarspremie                                 | € 261,07           |
| Verzekering tegen arbeidsongevallen              | € 333,57           |
|                                                  |                    |
| 03. Diensten en diverse goederen                 | € 22 081,47        |
| Huur De opmaak en de indeling komt               | overeen 1 075,60   |
| - met de wettelijke vernlichte                   | € 874,73<br>redels |
|                                                  | € 440,65           |
| Aankoop tickets (de kaart, ab, fenixx,)          | € 1 187,85         |

?

| • |      |            |            |       |          |          |              |             |       |        |      |
|---|------|------------|------------|-------|----------|----------|--------------|-------------|-------|--------|------|
| F | SIST | VZW-Helper | Vereniging | Leden | Personen | Adressen | Activiteiten | Boekhouding | Stock | Opties | Help |
|   |      |            |            | -     |          |          |              |             |       |        |      |

Financieel jaarverslag

## Boekhouding

| Boeknoudb |
|-----------|

| Verrichtingen toevoegen en beheren |  |
|------------------------------------|--|
|------------------------------------|--|

Financiële status

Financiële rapporten en verslagen

Staat van het vermogen

| , maneree, jaar vere |                                                                               |    |
|----------------------|-------------------------------------------------------------------------------|----|
| Boekhoudperiode      | Boekjaar                                                                      | \$ |
| Boekjaar             | Financieel dagboek per soort verrichting                                      |    |
| Soort                | Financieel dagboek per financiële post<br>Financieel jaarverslag per rekening |    |
| Welk overzicht       | ✓ Financieel jaarverslag per verrichting                                      |    |
| Geldoverdrachten     | Zonder geldoverdrachten                                                       | \$ |

Begroting

Financiële posten

Uitgaven- en ontvangstenrekeningen

**Boekhoudperiode afsluiten** 

# In het 'financieel jaarverslag per verrichting' krijg je hetzelfde overzicht, maar met alle verrichtingen in detail erbij.

| Boekjaar: 2006<br>Ontvangsten |          |
|-------------------------------|----------|
| 1. Lidgeld                    | € 466,00 |
| Lidgelden                     | € 466,00 |
| 16/01/2006 Lidgeld            | € 4,00   |
| 16/01/2006 Lidgeld            | € 8,00   |
| 16/01/2006 Lidgeld            | € 131,00 |
| 23/01/2006 Lidgeld            | € 3,00   |
| 04/02/2006 Lidgeld            | € 5,00   |
| 06/02/2006 Lidgeld            | € 10,00  |
| 14/02/2006 Lidgeld            | € 5,00   |
| 18/02/2006 Lidgeld            | € 126,00 |
| 17/03/2006 Lidgeld            | € 3,00   |
| 27/04/2006 Lidgeld            | € 4,00   |
| 04/05/2006 Lidkaart Nr. 1     | € 128,00 |
| 04/05/2006 Lidgeld            | € 4,00   |
| 22/05/2006 Lidgeld            | € 14,00  |
| 22/05/2006 Lidgeld            | € 5,00   |

en alle uitgaven per uitgavenrekening.

| 02. Schenkingen er | n legaten |  | € 4,30 |
|--------------------|-----------|--|--------|
| Giften             |           |  | £ 4 30 |

?

| ACCI II VZW-Helper Vereniging Leden Personen Adressen Activiteiten Boekhouding                                                                                                    |         |        |      |
|----------------------------------------------------------------------------------------------------|---------|--------|------|
| Contraction of the second second seco | g Stock | Opties | Help |

## Boekhouding

| Verrichtingen toevoegen en beheren | Boekhoud<br>Boekiaar    |
|------------------------------------|-------------------------|
| Financiële status                  | Soort                   |
| Financiële rapporten en verslagen  | Welk over:<br>Geldoverd |
| Staat van het vermogen             |                         |
| Begroting                          |                         |
| Financiële posten                  |                         |
| Uitgaven- en ontvangstenrekeningen |                         |
| Boekhoudperiode afsluiten          |                         |

### Financieel jaarverslag

| periode | Boekjaar                |
|---------|-------------------------|
|         | 2006                    |
|         | Voor intern gebruik     |
| zicht   | Zonder geldoverdrachten |
| rachten | ✓ Met geldoverdrachten  |
|         |                         |

# Er is slechts 1 reden om een financieel jaarverslag mét interne geldoverdrachten op te vragen.

| Geldoverdrachten                                    | € 109 525,43 |
|-----------------------------------------------------|--------------|
| Geldoverdrachten naar                               | € 109 525,43 |
| 16/01/2006 interne overboeking                      | € 1 245,12   |
| 16/01/2006 interne overboeking                      | € 3 375,00   |
| 23/01/2006 interne overboeking                      | € 3 000,00   |
| 25/01/2006 Automatisch sparen                       | € 123,95     |
| 09/02/2006 BRUKSELLIVE: Subsidies voor Bruksel live | € 2 231,19   |
| 18/02/2006 interne overboeking                      | €1000,00     |
| 22/02/2006 interne overboeking                      | €1000,00     |
| 25/02/2006 Automatisch sparen                       | € 123,95     |
| 27/02/2006 interne overboeking                      | € 5 000,00   |
| 25/03/2006 Automatisch sparen                       | € 123,95     |
| 05/04/2006 interne overboeking                      | € 10 000,00  |
| 05/04/2006 interne overboeking                      | €1700,00     |
| 05/04/2006 interne overboeking                      | € 20 000,00  |
| 18/04/2006 interne overboeking                      | € 1 750,00   |
| 25/04/2006 Automatisch sparen                       | € 123,95     |
| 04/05/2006 interne overboeking                      | € 2 448,37   |
| 04/05/2006 interne overboeking                      | € 800,00     |
| 25/05/2006 Automatisch sparen                       | € 123,95     |
| 07/06/2006 interne overboeking                      | € 3 470,00   |

geldoverdrachten perfect in evenwicht' ingeboekt werden.

03/07/2006 interne overboeking

En dat is

€ 3 000,00

| 05. Geldoverdra             | chten                                   | € 109 525,43                  |
|-----------------------------|-----------------------------------------|-------------------------------|
| Geldoverdra                 | chten van                               | € 109 525,43                  |
| 16/01/200                   | )6 Interne overboeking                  | € 3 375,00                    |
| 16/01/200                   | )6 Interne overboeking                  | € 1 245,12                    |
| Het Voorbeeld vzw           | Pag. 26/28<br>27/07/2014                | Financieel jaarverslag   2006 |
|                             |                                         |                               |
|                             | Het Voorbeeld vzw                       |                               |
|                             | Financieel jaarverslag                  |                               |
|                             | Boekjaar: 2006                          |                               |
| 23/01/200                   | )6 Interne overboeking                  | € 3 000,00                    |
| 25/01/20                    | 06 Automatisch sparen                   | € 123,95                      |
| 18/02/200                   | )6 Overschrijving Susidies Bruksel Live | € 2 231,19                    |
| 18/02/200                   | )6 Interne overboeking                  | €1000,00                      |
| 22/02/200                   | )6 Interne overboeking                  | €1000,00                      |
| 25/02/20                    | 06 Automatish sparen                    | € 123,95                      |
| 27/02/200                   | )6 Interne overboeking                  | € 5 000,00                    |
| 25/03/20                    | 06 Automatisch sparen                   | € 123,95                      |
| 05/04/2006                  | Interne overboeking                     | € 20 000,00                   |
| taalbedrag va               | n.de.groepkiiGeldoverdracht             | en naar.e. 16 møet            |
| hetzelfde <sup>o</sup> źiji | <sup>6</sup> als van de groep 'Geldove  | rdrachten van'.               |
| 25,04/200                   | C Automatical analys                    | <u> </u>                      |

| ASSIST | VZW-Helper | Vereniging | Leden | Personen | Adressen | Activiteiten | Boekhouding | Stock | Opties | Help |
|--------|------------|------------|-------|----------|----------|--------------|-------------|-------|--------|------|

| Boekhouding                        | Financieel jaarve | rslag                                        | ? |
|------------------------------------|-------------------|----------------------------------------------|---|
| Verrichtingen toevoegen en beheren | Boekjaar<br>Soort | Voor intern gebruik<br>✓ Voor extern gebruik |   |
| Financiële status                  | Welk overzicht    | Staat van ontvangsten en uitgaven 🗘 🗎        |   |
| Financiële rapporten en verslagen  |                   |                                              |   |
| Staat van het vermogen             | ]                 |                                              |   |
| Begroting                          | ]                 |                                              |   |
| Financiële posten                  |                   |                                              |   |
| Uitgaven- en ontvangstenrekeningen | ]                 |                                              |   |
| Boekhoudperiode afsluiten          | ]                 |                                              |   |

Jaarlijks moet iedere vzw 2 'bijlagen' neerleggen bij de Griffie van de rechtbank van Koophandel. Beiden kunnen in Assist opgemaakt worden.

| ASSISU VZW-Helpe | Vereniging | Leden | Personen | Adressen | Activiteiten | Boekhouding | Stock | Opties | Help |
|------------------|------------|-------|----------|----------|--------------|-------------|-------|--------|------|

| Boekhouding                        | Financieel jaarver | slag                                | 2 |
|------------------------------------|--------------------|-------------------------------------|---|
| Verrichtingen toevoegen en beheren | Boekjaar<br>Soort  | 2006                                |   |
| Financiële status                  | Welk overzicht     | ✓ Staat van ontvangsten en uitgaven |   |
| Financiële rapporten en verslagen  |                    | Stat van net vernogen               |   |
| Staat van het vermogen             |                    |                                     |   |
| Begroting                          |                    |                                     |   |
| Financiële posten                  |                    |                                     |   |
| Uitgaven- en ontvangstenrekeningen |                    |                                     |   |
| Boekhoudperiode afsluiten          |                    |                                     |   |

# Een eerste document is de 'Staat van ontvangsten en uitgaven' (= Bijlage B).

#### Het Voorbeeld vzw Breemputstraat 120 1800 Vilvoorde Gerechterlijk arrondissement: Halle Vilvoorde Ondernemingsnummer: 123.456.789

| Staat van ontvangsten en uitgaven |             |                        |             |  |  |  |
|-----------------------------------|-------------|------------------------|-------------|--|--|--|
|                                   | Werkingsj   | aar: 2006              |             |  |  |  |
| Uitgaven                          | Bedrag      | Ontvangsten            | Bedrag      |  |  |  |
| Goederen en diensten              | € 17 939,59 | Lidgeld                | € 466,00    |  |  |  |
| Bezoldigingen                     | € 35 726,49 | Schenkingen en legaten | € 4,30      |  |  |  |
| Diensten en diverse goederen      | € 22 081,47 | Subsidies              | € 53 979,67 |  |  |  |
| Andere uitgaven                   | € 6 186,91  | Andere ontvangsten     | € 34 657,01 |  |  |  |
| Totaal uitgaven                   | € 81 934,46 | Totaal ontvangsten     | € 89 106,98 |  |  |  |

Overschot van het werkingsjaar

€ 7 172,52

Tekort van het werkingsjaar

€ 0,00

## Dit document is perfect conform de wettelijke vereisten en kan je zo afprinten en opsturen.

Het Voorbeeld vzw

Pag. 1/1 27/07/2014

Staat van ontvangsten en uitgaven | 2006

| ASSISU VZW-Helper | Vereniging | Leden | Personen | Adressen | Activiteiten | Boekhouding | Stock | Opties | Help |
|-------------------|------------|-------|----------|----------|--------------|-------------|-------|--------|------|

| Boekhouding                                             | Financieel jaarve                   | rslag                                                                                                    | ? |
|---------------------------------------------------------|-------------------------------------|----------------------------------------------------------------------------------------------------|---|
| Verrichtingen toevoegen en beheren<br>Financiële status | Boekjaar<br>Soort<br>Welk overzicht | 2012       \$         Staat van ontvangsten en uitgaven       \$         ✓ Staat van het vermogen       \$ |   |
| Financiële rapporten en verslagen                       |                                     |                                                                                                    |   |
| Staat van het vermogen                                  |                                     |                                                                                                    |   |
| Begroting                                               |                                     |                                                                                                    |   |
| Financiële posten                                       |                                     |                                                                                                    |   |
| Uitgaven- en ontvangstenrekeningen                      |                                     |                                                                                                    |   |
| Boekhoudperiode afsluiten                               |                                     |                                                                                                    |   |

Een tweede document is de 'Staat van het vermogen' (= Bijlage C), dat een overzicht geeft van alle bezittingen van de vereniging.

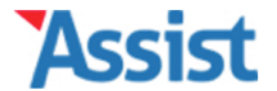

Opties

Help

Boekhouding

| Boekhouding                        | Staat van het Ve                                                    | rmogen                                                                    |                                                                      |  |
|------------------------------------|---------------------------------------------------------------------|---------------------------------------------------------------------------|----------------------------------------------------------------------|--|
| Verrichtingen toevoegen en beheren | Wat is dat,                                                         | de Staat van het Vo                                                       | ermogen?                                                             |  |
| Financiële status                  | Als kleine VZW volst<br>te houden. Maar hee<br>zichtrekening staat. | aat het om een 'enkelvoudige' boe<br>el wat VZW's zijn rijker dan enkel h | khouding of kasboekhouding bij<br>het geld dat in hun kas of op hun  |  |
| Financiële rapporten en verslagen  | Daarom verplicht de<br>maken, een soort in                          | VZW-wet elke VZW om jaarlijks e<br>ventaris van alle bezittingen, schul   | en 'Staat van het Vermogen' op te<br>Iden, verbintenissen en rechten |  |
| Staat van het Vermogen             | van de VZW. Door z<br>'rijk' de VZW echt is                         | o'n overzicht op te maken, krijgt ie                                      | edereen een goed idee van hoe                                        |  |
| Begroting                          | In principe moet de<br>dag van het boekjaa                          | Staat van het Vermogen jaarlijks o<br>r, volgens een bepaald model dat d  | opgemaakt worden op de laatste<br>door de VZW-wet opgelegd wordt.    |  |
| Financiële posten                  | je laten goedkeuren<br>Griffie van de Rechtl                        | door de Algemene Vergadering en<br>bank van Koophandel. Daarnaast h       | nervolgens neerleggen bij de<br>neb je deze Staat van het            |  |
| Uitgaven- en ontvangstenrekeninen  | Vermogen ook nodig                                                  | j bij de aangifte van de rechtsperso                                      | onenbelasting.                                                       |  |
| Boekhoudperiode afsluiten          | Voor welk boekja                                                    | aar wil je de Staat van het Ve                                            | ermogen opmaken?                                                     |  |
|                                    | Boekjaar *                                                          | 2016                                                                      | <b>€</b> ] (\$                                                       |  |

Ga verder

## Om de Staat van het Vermogen op te maken, selecteer je het eerst betreffende boekjaar.

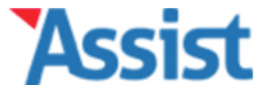

| ASSIST VZW-Helper                 | Vereniging      | Leden                                        | Personen                           | Adressen                              | Activiteiten                           | Boekhouding                                  | Stock                     | Opties          | Help  |
|-----------------------------------|-----------------|----------------------------------------------|------------------------------------|---------------------------------------|----------------------------------------|----------------------------------------------|---------------------------|-----------------|-------|
| Bookhouding                       |                 |                                              |                                    |                                       |                                        |                                              |                           |                 |       |
| Boekhouding                       | St              | aat van he                                   | et Vermogen                        | 2016                                  |                                        |                                              |                           |                 | ÷     |
| Verrichtingen toevoegen en behere | n N             | log 22 v                                     | vragen e                           | n de Staa                             | at van het                             | Vermogen                                     | van 20                    | <b>)16 is k</b> | laar  |
| Financiële status                 | Aa<br>Als<br>Ve | n de hand v<br>s je alle vrag<br>ermogen op. | an 20 vragen ka<br>jen hebt afgewe | an je hier de Sta<br>rkt, maakt Assis | at van het Vermo<br>t voor jou een pri | gen van het boekjaa<br>ntklare versie van do | r 2016 opm<br>e Staat van | aken.<br>het    |       |
| Financiële rapporten en verslagen |                 |                                              |                                    |                                       |                                        |                                              |                           |                 |       |
| Staat van het Vermogen            | E               | erst ev                                      | en nakiji                          | ken                                   |                                        |                                              |                           |                 |       |
|                                   | ×               | Is de maats                                  | schappelijke zetel                 | correct ingevuld?                     | )                                      |                                              |                           |                 | ₽¢.   |
| Begroting                         | ×               | Is het onde                                  | rnemingsnumme                      | r correct ingevuld                    | ?                                      |                                              |                           |                 | ₽¢.   |
| Financiële posten                 |                 | Vaardo                                       | ringerog                           |                                       |                                        |                                              |                           |                 |       |
| Uitgaven- en ontvangstenrekenine  | n               | aarue                                        | ingsiege                           | 515                                   |                                        |                                              |                           |                 |       |
|                                   | ×               | Zijn de waa                                  | arderingsregels di                 | e jullie hanteren r                   | nog steeds correct?                    |                                              |                           |                 | J.C.  |
| Boekhoudperiode afsluiten         | 1               | . Beziti                                     | tingen                             |                                       |                                        |                                              |                           |                 |       |
|                                   | ×               | Bezit de VZ                                  | W onroerende go                    | ederen?                               |                                        |                                              |                           |                 | Jac . |
|                                   | ×               | Bezit de VZ                                  | W machines?                        |                                       |                                        |                                              |                           |                 | J.C   |
|                                   | ×               | Bezit de VZ                                  | W rollend materia                  | aal of roerende go                    | ederen?                                |                                              |                           |                 | J.C.  |
|                                   | ×               | Heeft de VZ                                  | ZW een stock of v                  | oorraden?                             |                                        |                                              |                           |                 | ,s€   |
|                                   | ×               | Heeft de VZ                                  | ZW nog vordering                   | en tegoed?                            |                                        |                                              |                           |                 | J.C.  |
| r                                 | ×               | Heeft de VZ                                  | ZW geldbelegging                   | en?                                   |                                        |                                              |                           |                 | J.C.  |
| Je krijgt een o                   | verzich         | t te z                                       | ien me                             | t 22 vra                              | agen die                               | je moet                                      | over                      | lopen           | ۶     |

#### Boekhoudperiode afsluiten

| _ |   |                                                      |     |
|---|---|------------------------------------------------------|-----|
|   | × | Bezit de VZW rollend materiaal of roerende goederen? | ×   |
|   | × | Heeft de VZW een stock of voorraden?                 | ×   |
|   | × | Heeft de VZW nog vorderingen tegoed?                 | ×   |
|   | × | Heeft de VZW geldbeleggingen?                        | JC. |
|   | × | Welke liquiditeiten bezit de VZW?                    | ×   |
|   | × | Bezit de VZW nog andere activa?                      | JC. |

### 2. Schulden

| × | Heeft de VZW financiële schulden?                    | æ    |
|---|------------------------------------------------------|------|
| × | Heeft de VZW schulden t.a.v. leveranciers?           | an C |
| × | Heeft de VZW schulden t.a.v. leden?                  | ×    |
| × | Heeft de VZW fiscale, salariële of sociale schulden? | a C  |
| × | Heeft de VZW andere schulden?                        | JC.  |

### **3. Rechten**

| × | Heeft de VZW recht op beloofde subsidies?   | ×    |
|---|---------------------------------------------|------|
| X | Heeft de VZW recht op beloofde schenkingen? | J.C. |
| × | Heeft de VZW andere rechten?                | JC.  |

### 4. Verplichtingen

| × | Heeft de VZW verplichtingen op hypotheken? | JC.  |
|---|--------------------------------------------|------|
| × | Heeft de VZW nog gegeven waarborgen?       | a.C. |
| × | Heeft de VZW nog andere verbintenissen?    | ×    |

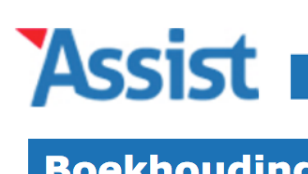

| <b>SISL</b> | VZW-Helper | Vereniging | Leden | Personen | Adressen | Activiteiten | Boekhouding | Stock | Opties | Help |
|-------------|------------|------------|-------|----------|----------|--------------|-------------|-------|--------|------|
|             |            |            |       |          |          |              |             |       |        |      |
|             |            |            |       |          |          |              |             |       |        |      |

| воекпоиаіпд                        | Staat van het Vermogen 2016                                                                                                    | ÷     |  |  |  |  |
|------------------------------------|----------------------------------------------------------------------------------------------------|-------|--|--|--|--|
| Verrichtingen toevoegen en beheren | Nog 22 vragen en de Staat van het Vermogen van 2016 is klaar                                                                                                    |       |  |  |  |  |
| Financiële status                  | Aan de hand van 20 vragen kan je hier de Staat van het Vermogen van het boekjaar 2016 opmaken.<br>Als je alle vragen hebt afgewerkt, maakt Assist voor jou een printklare versie van de Staat van het<br>Vermogen op. |       |  |  |  |  |
| Financiële rapporten en verslagen  |                                                                                                    |       |  |  |  |  |
| Staat van het Vermogen             | Eerst even nakijken                                                                                                    |       |  |  |  |  |
| Staat van net vermogen             | X Is de maatschappelijke zetel correct ingevuld?                                                                                                    | J.C.  |  |  |  |  |
| Begroting                          | X Is het ondernemingsnummer correct ingevuld?                                                                                                    | ₽¢.   |  |  |  |  |
| Financiële posten                  | Weerderingereele                                                                                                    |       |  |  |  |  |
| llitaaven- en ontvangstenrekeninen | waarderingsregeis                                                                                                    |       |  |  |  |  |
| ongaven- en ontvangstenrekenmen    | X Zijn de waarderingsregels die jullie hanteren nog steeds correct?                                                                                                    | all a |  |  |  |  |
| Boekhoudperiode afsluiten          |                                                                                                    |       |  |  |  |  |
|                                    | 1. Bezittingen                                                                                                    |       |  |  |  |  |
|                                    | Bezit de VZW onroerende goederen?                                                                                                    | J.C.  |  |  |  |  |
|                                    | Bezit de VZW machines?                                                                                                    | J.C.  |  |  |  |  |
|                                    | Bezit de VZW rollend materiaal of roerende goederen?                                                                                                    | JC.   |  |  |  |  |
|                                    | Heeft de VZW een stock of voorraden?                                                                                                    | "C    |  |  |  |  |
|                                    | X Heeft de VZW nog vorderingen tegoed?                                                                                                    | JC.   |  |  |  |  |
|                                    | X Heeft de VZW geldbeleggingen?                                                                                                    | J.C.  |  |  |  |  |
| Maar eerst                         | moet je nog een paar dingen nakijken.                                                                                                    | p     |  |  |  |  |

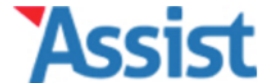

Help

Opties

Boekhouding

| Boekhouding                        | Staat van het Vermoge                                                                    | an 2016                                                                                                    |                             |  |  |  |  |
|------------------------------------|------------------------------------------------------------------------------------------|----------------------------------------------------------------------------------------------------|-----------------------------|--|--|--|--|
| Verrichtingen toevoegen en beheren | Wat is het offic                                                                         | Wat is het officiële adres van de VZW?                                                                                                    |                             |  |  |  |  |
| Financiële status                  | De 'maatschappelijke zetel'<br>aantal verplichte documente<br>Bestuur of de Algemene Ver | De 'maatschappelijke zetel' is het officiële adres van de VZW. Op dit adres moeten een<br>aantal verplichte documenten bewaard worden, zoals verslagen van de Raad van<br>Bestuur of de Algemene Vergadering, boekhoudkundige stukken, het ledenregister, enz. |                             |  |  |  |  |
| Financiële rapporten en verslagen  | De overheid en de fiscus wil<br>zenden (zoals een belasting                              | De overheid en de fiscus willen je op dit adres ook een aantal wettelijke documenten zenden (zoals een belastingsbrief bijv.), en daarom moet deze 'maatschappelijke zetel'                                                                                    |                             |  |  |  |  |
| Staat van het vermogen             | ook vermeld staan in de sta                                                              | tuten van de VZW.                                                                                                    | - de statutes verseld staat |  |  |  |  |
| Begroting                          | Straat, pr. bus *                                                                        | NieuweStraat                                                                                                    |                             |  |  |  |  |
| Financiële posten                  | Postcode, Gemeente *                                                                     | 1000 Brussel                                                                                                    |                             |  |  |  |  |
| litgaven- en ontvangstenrekeningen | Provincie *                                                                              | Brussel H.G.                                                                                                    |                             |  |  |  |  |
| oekhoudperiode afsluiten           | Land *                                                                                   | België                                                                                                    |                             |  |  |  |  |
|                                    | Normaal gezien valt jouw V<br>gerust aan indien dit niet kl                              | ZW dan onder dit <b>Gerechtelijke</b><br>opt.                                                                                                    | Arrondissement. Pas         |  |  |  |  |
|                                    | Ger. arrondissement *                                                                    | Brussel                                                                                                    |                             |  |  |  |  |
|                                    |                                                                                          |                                                                                                    |                             |  |  |  |  |

## Zoals de Maatschappelijke Zetel van de VZW.

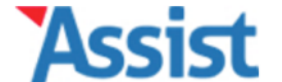

Help

Opties

Boekhouding

| -                                  |                                                                                                    |   |
|------------------------------------|----------------------------------------------------------------------------------------------------|---|
| Boekhouding                        | Staat van het Vermogen 2016                                                                                                    | ÷ |
| Verrichtingen toevoegen en beheren | Ken je het ondernemingsnummer van jouw VZW?                                                                                                    |   |
| Financiële status                  | Elke VZW in België heeft een 'ondernemingsnummer', een uniek identificatienummer dat<br>gebruikt wordt voor communicatie met de overheid. Het bestaat uit tien cijfers en begint<br>met een 0 (bijv. 0123.456.789). Je VZW heeft zo'n ondernemingsnummer toegekend |   |
| Financiële rapporten en verslagen  | gekregen na de inschrijving bij de Kruispunt van Ondernemingen.                                                                                                    |   |
|                                    | Ken je het ondernemingsnummer van jouw VZW?                                                                                                    |   |
| Staat van het vermogen             | • Ja, ons ondernemingsnummer is 0                                                                                                    |   |
| Begroting                          | Neen                                                                                                    |   |
| Financiële posten                  |                                                                                                    |   |
| Uitgaven- en ontvangstenrekeningen | Terug naar overzicht Volgende vraag                                                                                                    |   |
| Boekhoudperiode afsluiten          |                                                                                                    |   |

## Alsook het ondernemingsnummer van de VZW.

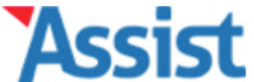

|                                    |                                                                                   | Personen                                                 | Adressen                            | Activiteiten                                                 | Boeknouding                                                          | STOCK                     | Opties                  | Help |
|------------------------------------|-----------------------------------------------------------------------------------|----------------------------------------------------------|-------------------------------------|--------------------------------------------------------------|----------------------------------------------------------------------|---------------------------|-------------------------|------|
| Boekhouding                        | Staat van h                                                                       | et Vermogen                                              | 2016                                |                                                              |                                                                      |                           |                         | •    |
| Verrichtingen toevoegen en beheren | Ken je l                                                                          | net onder                                                | nemings                             | nummer v                                                     | an jouw V2                                                           | ZW?                       |                         |      |
| Financiële status                  | Elke VZW in E<br>gebruikt word<br>met een 0 (bi                                   | elgië heeft een '<br>t voor communic<br>iv. 0123,456,789 | ondernemingsn<br>catie met de ove   | ummer', een uniek<br>rheid. Het bestaat<br>t zo'n ondernemin | t identificatienumme<br>t uit tien cijfers en b<br>asnummer toegeker | er dat<br>egint<br>od     |                         |      |
| Financiële rapporten en verslagen  | gekregen na o                                                                     | de inschrijving bi                                       | j de Kruispunt v                    | an Onderneminge                                              | n.                                                                   |                           |                         |      |
| Staat van het vermogen             | Ja, ons o                                                                         | ndernemingsnur                                           | nmer is 0                           | Jouw VZW?                                                    |                                                                      |                           |                         |      |
| Begroting                          | O Neen                                                                            |                                                          |                                     |                                                              |                                                                      |                           |                         |      |
| Financiële posten                  | <b>Zoek</b><br>Je kar                                                             | het onderner                                             | ningsnumme<br>e manier het on       | <b>r</b><br>dernemingsnumm                                   | er van je VZW achte                                                  | erhalen:                  |                         |      |
| Uitgaven- en ontvangstenrekeningen | • Is je VZW BTW-plichtig dan is het ondernemingsnummer gelijk aan het BTW-nummer. |                                                          |                                     |                                                              |                                                                      |                           |                         |      |
| Boekhoudperiode afsluiten          | •                                                                                 | Op de <u>website</u><br>postcode opzoe                   | van de Kruispun<br>eken. In het zoe | <u>tbank van Ondern</u><br>kresultaat staat pe               | <u>emingen</u> kan je jou<br>er VZW ook het onde                     | w VZW op z<br>ernemingsnu | oekwoord of o<br>ummer. | ор   |
|                                    | •                                                                                 | Ook op de <u>web</u><br>terugvinden.                     | site van het Bel                    | <u>gisch Staatsblad</u> k                                    | an je jouw VZW en                                                    | het onderne               | mingsnumme              | er   |
|                                    | <b>Onde</b><br>Vul he                                                             | e <b>rnemingsnun</b><br>et dan hierboven                 | nmer gevonde<br>correct in en kli   | <b>en?</b><br>k vervolgens op '\                             | /olgende vraag'.                                                     |                           |                         |      |

**Terug naar overzicht** 

Ken je het ondernemingsnummer niet, dan helpt Assist je dit te vinden.

| FOD Economy                                                                                                    | Home Nieuw Info Public Search Info KBO Disclaimer Contact<br>Home Nieuw Info Public Search Info KBO Disclaimer Contact<br>KBO Public Search<br>Kruispuntbank van Ondernemingen                             |                                   |                                                           |                                                                                         |                |  |  |  |
|----------------------------------------------------------------------------------------------------|----------------------------------------------------------------------------------------------------|-----------------------------------|-----------------------------------------------------------|-----------------------------------------------------------------------------------------|----------------|--|--|--|
| Nieuwe opzoeking<br>op nummer                                                                                                    | Nieuwe opzoeking<br>op naam                                                                                                    | Nieuwe opzoeking<br>op activiteit | Nieuwe opzoeking<br>op toelating                          | Nieuwe opzoeking<br>op adres                                                            |                |  |  |  |
| f                                                                                                    | fonetisch                                                                                                    | exact                             |                                                           |                                                                                         |                |  |  |  |
| Zoekwoord (verplicht)<br>Inclusief oude benamingen rechtspe                                                                                                    | Vlamo<br>ersoon                                                                                                    |                                   |                                                           | <b>KBO Public Search</b> toont de <u>pub</u><br>gegevens van alle in KBO <u>ingesch</u> | lieke<br>reven |  |  |  |
| Postcode 9000 Q 9000 - Gent (Gent) ondernemingen en alle vestigingseenheden<br>Alle ondernemingen, onafhankelijk van hun<br>status (actief, bekendgemaakt of stopgezet<br>zijn zichtbaar. |                                                                                                    |                                   |                                                           |                                                                                         |                |  |  |  |
| Rechtspersoon     All     Vestigingseenheid                                                                                                    | le rechtsvormen                                                                                                    | ¢                                 | <u>Hoe</u> kan u foutieve informatie laten aanpassen<br>? |                                                                                         |                |  |  |  |
| ✓ Enkel actieve ondernemin                                                                                                    | <ul> <li>✓ Enkel actieve ondernemingen en actieve vestigingseenheden van actieve ondernemingen.</li> <li>✓ Wilt u zelf de gegevens van uw onderneming wijzigen? Doe dit met KBO Private Search.</li> </ul> |                                   |                                                           |                                                                                         |                |  |  |  |
|                                                                                                    |                                                                                                    | Zoek                              |                                                           | Vindt u geen antwoord op uw vraa<br><u>contact</u> op met ons.                          | ag? Neem       |  |  |  |
| Je vindt dit nummer op de website in Vanites.                                                                                                    |                                                                                                    |                                   |                                                           |                                                                                         |                |  |  |  |
| de Kruispuntbank voor Ondernemingen.                                                                                                    |                                                                                                    |                                   |                                                           |                                                                                         |                |  |  |  |
| FOD Economie, KMO, Midden                                                                                                    | stand en Energie. Versie: 3                                                                                                    | 3.2.0-2652-05/06/2015             |                                                           | Toestand in de KBO datab                                                                |                |  |  |  |

| Contraction de la contraction de la contraction |                  | KBO Publ         | ic Search        | ieuw   Info Public Search   Info KBO   I<br>Kruispuntbank van ( | Disclaimer   Contact |
|----------------------------------------------------------------------------------------------------|------------------|------------------|------------------|-----------------------------------------------------------------|----------------------|
| Nieuwe opzoeking                                                                                                    | Nieuwe opzoeking | Nieuwe opzoeking | Nieuwe opzoeking | Nieuwe opzoeking                                                |                      |
| op nummer                                                                                                    | op naam          | op activiteit    | op toelating     | op adres                                                        |                      |

Fonetisch zoekwoord: Vlamo(exclusief oude benamingen) Postcode: 9000 Rechtsvorm: Alle rechtsvormen Ondernemingen (Natuurlijk persoon en Rechtspersoon) en Vestigingseenheden

2 ondernemingen of vestigingseenheden gevonden.

|   | OND/VE<br>Status | Ondernemings-<br>nummer          | Info vestigingseenheden | Benaming ÷                       | Adres 🗢                                 |
|---|------------------|----------------------------------|-------------------------|----------------------------------|-----------------------------------------|
| 1 | OND RP<br>Actief | 0476.917.821<br>15 december 2001 | 1 Vestigingseenheid     | VLAAMSE AMATEURMUZIEKORGANISATIE | Charles de Kerchovelaan 17<br>9000 Gent |
| 2 | OND RP<br>Actief | 0478.538.117<br>23 mei 2002      | -                       | VLAMO PROVINCIE OOST-VLAANDEREN  | Charles de Kerchovelaan 17<br>9000 Gent |

2 ondernemingen of vestigingseenheden gevonden.

Naar boven Terug

FOD Economie, KMO, Middenstand en Energie. Versie: 3.2.0-2652-05/06/2015

Toestand in de KBO databank op 03/03/2017

## Als je jouw VZW gevonden hebt, vind je ook meteen het ondernemingsnummer.

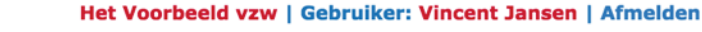

Stock

Opties

Help

Boekhouding

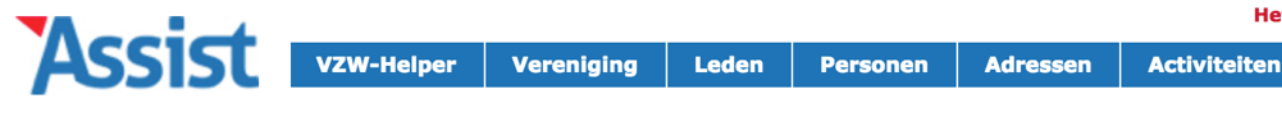

| Boekhouding                        | Staat van het Vermogen 2016                                                                                                    | <del>¢</del> |
|------------------------------------|----------------------------------------------------------------------------------------------------|--------------|
| Verrichtingen toevoegen en beheren | Ken je het ondernemingsnummer van jouw VZW?                                                                                                    |              |
| Financiële status                  | Elke VZW in België heeft een 'ondernemingsnummer', een uniek identificatienummer dat<br>gebruikt wordt voor communicatie met de overheid. Het bestaat uit tien cijfers en begint<br>met een 0 (bijv. 0123.456.789). Je VZW heeft zo'n ondernemingsnummer toegekend |              |
| Financiële rapporten en verslagen  | gekregen na de inschrijving bij de Kruispunt van Ondernemingen.                                                                                                    |              |
| Staat van het vermogen             | <ul> <li>Ja, ons ondernemingsnummer is 0123.456.789</li> </ul>                                                                                                    |              |
| Begroting                          | ○ Neen                                                                                                    |              |
| Financiële posten                  |                                                                                                    |              |
| Uitgaven- en ontvangstenrekeningen | Terug naar overzicht Volgende vraag                                                                                                    |              |
| Boekhoudperiode afsluiten          |                                                                                                    |              |

Je moet dit ondernemingsnummer slechts 1 keer in Assist ingeven.

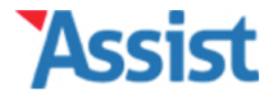

Opties

**Boekhouding** 

| Peee  | <b>k</b> hours |  |
|-------|----------------|--|
| -101- |                |  |

Verrichtingen toevoegen en beheren

Financiële status

Financiële rapporten en verslagen

Staat van het Vermogen

Begroting

Financiële posten

Uitgaven- en ontvangstenrekeninen

**Boekhoudperiode afsluiten** 

#### Staat van het Vermogen 2016

### Welke waarderingsregels gebruiken jullie?

Alle verschillende zaken die je opneemt in de Staat van het Vermogen, moeten 'gewaardeerd' worden (moeten m.a.w. een waarde krijgen, uitgedrukt in geld). Om dat correct te kunnen doen, moet de Raad van Bestuur eerst duidelijke 'waarderingsregels' afspreken. Deze regels moeten ook opgenomen worden op het document van de Staat van het Vermogen.

Meestal volstaat het om de standaard gangbare waarderingsregels te gebruiken, maar je mag hier ook van afwijken.

#### Heeft de Raad van Bestuur ooit al waarderingsregels afgesproken?

Neen, niet dat ik weet

Ja, en de huidige waarderingsregels zijn nog steeds correct

Ja, maar de huidige waarderingsregels moeten gewijzigd worden

## Tot slot moet je ook nog opgeven welke waarderingsregels jullie afgesproken hebben.

Help

Verrichtingen toevoegen en beheren

**Financiële status** 

Financiële rapporten en verslagen

Staat van het Vermogen

Begroting

**Financiële posten** 

Uitgaven- en ontvangstenrekeninen

**Boekhoudperiode afsluiten** 

### Welke waarderingsregels gebruiken jullie?

Alle verschillende zaken die je opneemt in de Staat van het Vermogen, moeten 'gewaardeerd' worden (moeten m.a.w. een waarde krijgen, uitgedrukt in geld). Om dat correct te kunnen doen, moet de Raad van Bestuur eerst duidelijke 'waarderingsregels' afspreken. Deze regels moeten ook opgenomen worden op het document van de Staat van het Vermogen.

Meestal volstaat het om de standaard gangbare waarderingsregels te gebruiken, maar je mag hier ook van afwijken.

#### Heeft de Raad van Bestuur ooit al waarderingsregels afgesproken?

- Neen, niet dat ik weet
  - ) Ja, en de huidige waarderingsregels zijn nog steeds correct
  - ) Ja, maar de huidige waarderingsregels moeten gewijzigd worden

#### Welke waarderingsregels willen jullie gebruiken?

- We gebruiken de standaard gangbare waarderingsregels
  - 1. De winst van het boekjaar wordt integraal overgezet naar volgend boekjaar
  - 2. Niet-betaalde facturen worden na 2 jaar afgeboekt wegens oninbaar
  - 3. Aankopen lager dan 300 euro worden niet opgenomen in de waarderingsregels
  - 4. Stockbeheer gebeurt volgens het First In First Out systeem
  - 5. Afschrijvingstermijnen:
  - Gebouwen: 30 jaar
  - Rollend materieel: 5 jaar
  - Meubilair: 10 jaar
  - Computer/laptopbs: 3 jaar
  - Elektronisch materiaal (muziekinstalatie...): 5 jaar

We gebruiken onze eigen waarderingsregels

Heb je dat nog nooit afgesproken, dan helpt Assist je om correcte Waarderingsregels op te stellen.

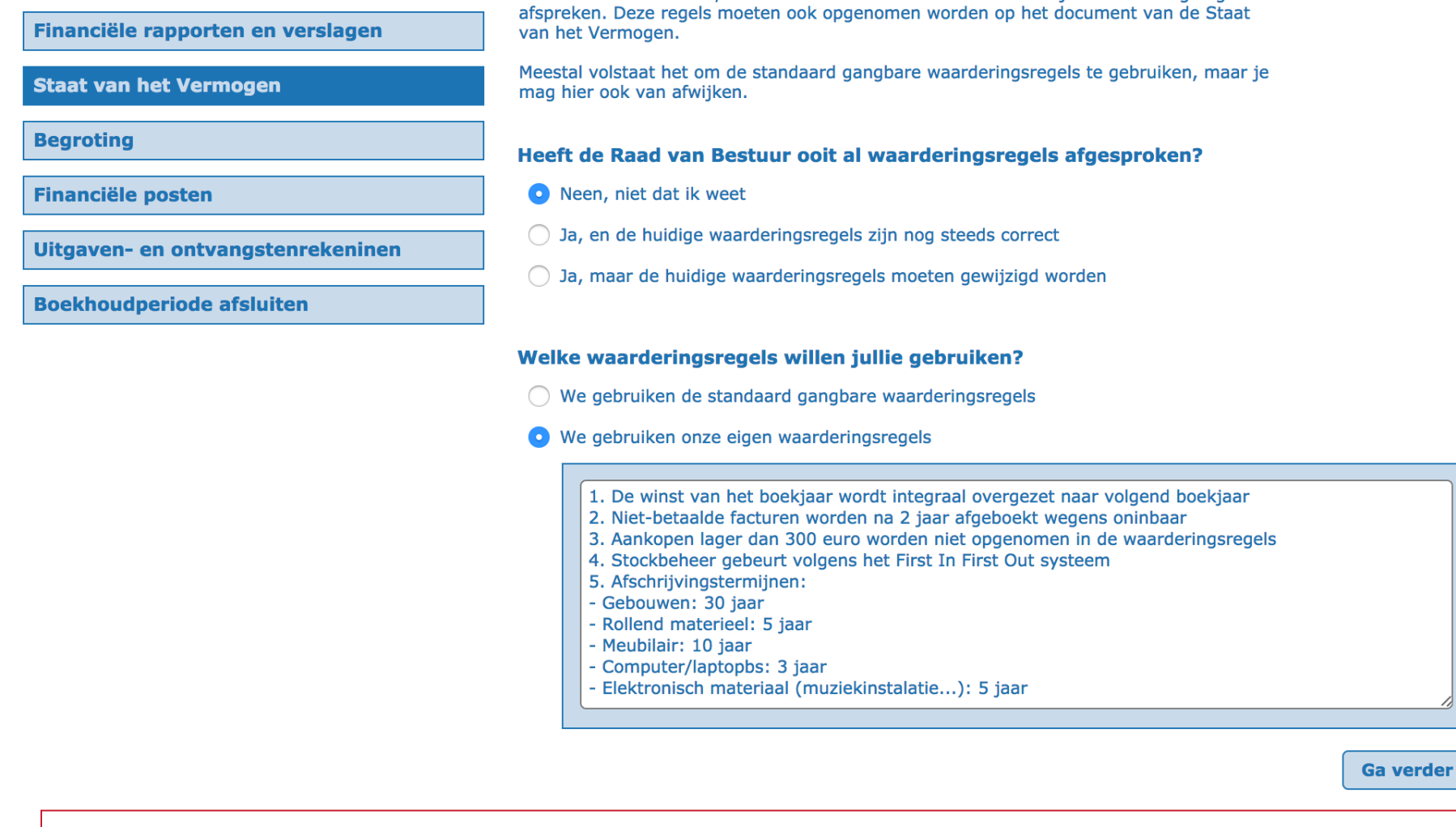

Heb je wel eigen waarderingsregels, dan kan je deze uiteraard ook gewoon ingeven.

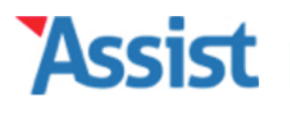

| SISU | VZW-Helper | Vereniging | Leden | Personen | Adressen | Activiteiten | Boekhouding | Stock | Opties | Help |
|------|------------|------------|-------|----------|----------|--------------|-------------|-------|--------|------|
|      |            |            |       |          |          |              |             |       |        |      |
|      |            |            |       |          |          |              |             |       |        |      |

| Boekhouding                         | Staat van het Vermogen 2016                                                                                                    | <del>(</del> |
|-------------------------------------|----------------------------------------------------------------------------------------------------|--------------|
| Verrichtingen toevoegen en beheren  | Nog 19 vragen en de Staat van het Vermogen van 2016 is l                                                                                                    | daar         |
| Financiële status                   | Aan de hand van 22 vragen kan je hier de Staat van het Vermogen van het boekjaar 2016 opmaken.<br>Als je alle vragen hebt afgewerkt, maakt Assist voor jou een printklare versie van de Staat van het<br>Vermogen op. |              |
| Financiële rapporten en verslagen   |                                                                                                    |              |
| Staat van het vormegen              | Eerst even nakijken                                                                                                    |              |
| Staat van net vermogen              | ✓ De maatschappelijke zetel en het gerechtelijk arrondissement is correct ingevuld.                                                                                                    | J.C.         |
| Begroting                           | ✓ Het ondernemingsnummer van de vereniging is 0123.456.789.                                                                                                    | ₽¢.          |
| Financiële posten                   | Maardaringerooole                                                                                                    |              |
| llitaaven- en ontvangstenrekeningen | waarderingsregels                                                                                                    |              |
| ongaven- en ontvangsten ekennigen   | ✓ De waarderingsregels die jullie hanteren zijn nog steeds correct.                                                                                                    | J.C.         |
| Boekhoudperiode afsluiten           |                                                                                                    |              |
|                                     | 1. Bezittingen                                                                                                    |              |
|                                     | Bezit de VZW onroerende goederen?                                                                                                    | al c         |
|                                     | X Bezit de VZW machines?                                                                                                    | an C         |
|                                     | Bezit de VZW rollend materieel of roerende goederen?                                                                                                    | al c         |
|                                     | Heeft de VZW een stock of voorraden?                                                                                                    | al C         |
|                                     | X Heeft de VZW nog vorderingen tegoed?                                                                                                    | J.C.         |
|                                     | X Heeft de VZW geldbeleggingen?                                                                                                    | "C           |
| Nu kan je                           | pas echt je 'vermogen' beginnen ingeven.                                                                                                    | JC<br>JC     |

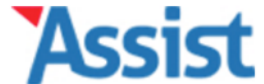

Opties

Help

Boekhouding

| Boekhouding                        | Staat van het Vermogen 2016                                                                                                    | ÷         |
|------------------------------------|----------------------------------------------------------------------------------------------------|-----------|
| Verrichtingen toevoegen en beheren | Onroerende goederen in 2016                                                                                                    |           |
| Financiële status                  | Onroerende goederen zijn goederen die niet verplaatst kunnen worden, zoals een huis of een stuk grond. Alles wat daar onafscheidelijk aan verbonden is (zoals bijv. het water in een vijver en zelfs de vissen die daar in zwemmen), worden ook als onroerend aanzien. |           |
| Financiële rapporten en verslagen  |                                                                                                    |           |
|                                    | Bezat de VZW op 31/12/2016 onroerende goederen?                                                                                                    |           |
| Staat van het vermogen             | Neen                                                                                                    |           |
| Begroting                          | 🔿 Ja                                                                                                    |           |
| Financiële posten                  |                                                                                                    |           |
| Uitgaven- en ontvangstenrekeningen |                                                                                                    |           |
| Boekhoudperiode afsluiten          | Volge                                                                                                    | nde vraag |

## Assist geeft steeds een woordje uitleg welk vermogen je in deze groep moet ingeven.

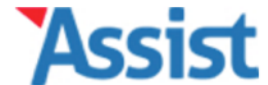

|  | VZW-Helper | Vereniging | Leden | Personen | Adressen | Activiteiten | Boekhouding | Stock | Opties | Help |
|--|------------|------------|-------|----------|----------|--------------|-------------|-------|--------|------|
|  |            |            |       |          |          |              |             |       |        |      |

| Boekhouding                        | Staat van het Vermogen 2016                                                                                                    | ÷           |
|------------------------------------|----------------------------------------------------------------------------------------------------|-------------|
| Verrichtingen toevoegen en beheren | Machines in 2016                                                                                                    |             |
| Financiële status                  | Machines zijn machines. Een machine kan dus producten maken, zoals een weefgetouw een tapijt kan maken. Een computer of een grasmachine kunnen geen producten maken, dus dat zijn geen machines. |             |
| Financiële rapporten en verslagen  |                                                                                                    |             |
| Staat van het vermogen             | Bezat de VZW op 31/12/2016 machines?                                                                                                    |             |
|                                    |                                                                                                    |             |
| Begroting                          |                                                                                                    |             |
| Financiële posten                  |                                                                                                    |             |
| Uitgaven- en ontvangstenrekeningen |                                                                                                    |             |
| Boekhoudperiode afsluiten          | Terug naar overzicht Vol                                                                                                    | gende vraag |

# Per groep selecteer je of je al dan niet vermogen hebt.

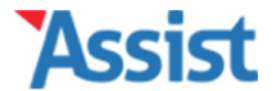

Toevoegen

Opties

Help

**Boekhouding** 

| Boekhouding                        | Staat van het Vermogen 2016                                                                                                    | <del>(</del> |
|------------------------------------|----------------------------------------------------------------------------------------------------|--------------|
| Verrichtingen toevoegen en beheren | Roerende goederen in 2016                                                                                                    |              |
| Financiële status                  | Alle overige goederen die je niet in een vorige categorie kan onderbrengen, zijn roerende goederen: meubilair, computers, muziekinstallatie, sportmateriaal, instrumenten, |              |
| Financiële rapporten en verslagen  | Bezat de VZW op 31/12/2016 roerende goederen?                                                                                                    |              |
| Staat van het vermogen             | ○ Neen                                                                                                    |              |
| Begroting                          | O Ja<br>Roerend goed * (Klarinet) ✓                                                                                                    |              |
| Financiële posten                  | Aanschafwaarde * 2000,00                                                                                                    |              |
| Uitgaven- en ontvangstenrekeningen | Aangeschaft in * 2016<br>Afgeschreven na * 5 jaar                                                                                                    |              |
| Boekhoudperiode afsluiten          | Waarde in 2016 * 2000,00 ✓                                                                                                    |              |
|                                    | Meer info                                                                                                    |              |
|                                    |                                                                                                    |              |

Heb je binnen een bepaalde rubriek vermogen, dan kan je dit volgens jullie waarderingsregels 'afschrijven' over X jaar.

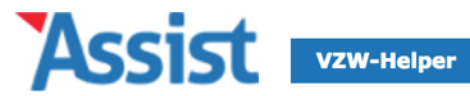

Terug naar overzicht

Opties

Help

Boekhouding

| Boekhouding                        | Staat van het Vermogen 2016                                                                                                    |
|------------------------------------|----------------------------------------------------------------------------------------------------|
| Verrichtingen toevoegen en beheren | Roerende goederen in 2016                                                                                                    |
| Financiële status                  | Alle overige goederen die je niet in een vorige categorie kan onderbrengen, zijn roerende goederen: meubilair, computers, muziekinstallatie, sportmateriaal, instrumenten, |
| Financiële rapporten en verslagen  | Bezat de VZW op 31/12/2016 roerende goederen?                                                                                                    |
| Staat van het vermogen             | Neen                                                                                                    |
| Begroting                          | Ja Roerend goed *                                                                                                    |
| Financiële posten                  | Aanschafwaarde * € 0,00                                                                                                    |
| Uitgaven- en ontvangstenrekeningen | Aangeschaft in * 2016<br>Afgeschreven na * jaar                                                                                                    |
| Boekhoudperiode afsluiten          | Waarde in 2016 * € 0,00                                                                                                    |
|                                    | Meer info                                                                                                    |

+

| Roerend goed | <u>Aanschafwaarde</u> | <u>Aangeschaft</u> | <u>Afgeschreven</u> | Waarde in 2016 |     |
|--------------|-----------------------|--------------------|---------------------|----------------|-----|
| Klarinet     | 2.000,00 €            | in 2016            | na 5 jaar           | 2.000,00 €     | ۵ 🖌 |
| Totaal       |                       |                    |                     | 2.000,00 €     |     |

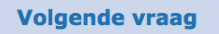

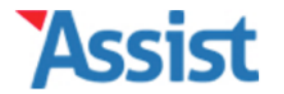

Boekhouding

Opties

Help

| /errichtingen toevoegen en beheren       Nog 16 vragen en de Staat van het Vermogen van 2017 is klaat         Financiële status       Aan de hand van 22 vragen kan je hier de Staat van het Vermogen van 1et boekjaar 2016 opmaken.<br>Als je alle vragen heth afgewerkt, maakt Assist voor jou een printklare versie van de Staat van het vermogen op.         Financiële rapporten en verslagen       Eerst even nakijken         Staat van het vermogen       It en odernemingsnummer van de vereniging is 0123.456.789.         Financiële posten       Waarderingsregels         Jitgaven- en ontvangstenrekeningen       De waarderingsregels die jullie hanteren zijn nog steeds correct.         Soekhoudperiode afsluiten       I. Bezittingen         I be VZW bezit geen onroerende goederen.       De VZW bezit geen machines.         De VZW bezit vollend materiaal en roerende goederen ten waarde van € 2.000,00.       Heet de VZW een stock of voorraden?         K heet de VZW geldbeleggingen?       Koert over in een keen een beende?                                                                                                    | Boekhouding                        | Staat van het Vermogen 2017                                                                                                    | •  |
|----------------------------------------------------------------------------------------------------|------------------------------------|----------------------------------------------------------------------------------------------------|----|
| Aan de hand van 22 vragen kan je hier de Staat van het Vermogen van het boekjaar 2016 opmaken.   Als je alle vragen hebt afgewerkt, maakt Assist voor jou een printklare versie van de Staat van het vermogen op.   Financiële rapporten en verslagen   Staat van het vermogen   Staat van het vermogen   Staat van het | /errichtingen toevoegen en beheren | Nog 16 vragen en de Staat van het Vermogen van 2017 is kla                                                                                                    | ar |
| inanciële rapporten en verslagen         taat van het vermogen         iegroting         inanciële posten         iltgaven- en ontvangstenrekeningen         ioekhoudperiode afsluiten         I. Bezittingen         • De VZW bezit geen onroerende goederen.         • De VZW bezit geen onroerende goederen.         • De VZW bezit geen onroerende goederen ten waarde van € 2.000,00.         * Heet de VZW ong vorderingen tegoed?         * Heet de VZW geldbeleggingen?                                                                                                    | inanciële status                   | Aan de hand van 22 vragen kan je hier de Staat van het Vermogen van het boekjaar 2016 opmaken.<br>Als je alle vragen hebt afgewerkt, maakt Assist voor jou een printklare versie van de Staat van het<br>Vermogen op. |    |
| taat van het vermogen       Eerst even nakijken         iegroting <ul> <li>De maatschappelijke zetel en het gerechtelijk arrondissement is correct ingevuld.</li> <li>Het ondernemingsnummer van de vereniging is 0123.456.789.</li> <li>Waarderingsregels</li> <li>De waarderingsregels</li> <li>De waarderingsregels</li> <li>De waarderingsregels die julie hanteren zijn nog steeds correct.</li> <li>De vZW bezit geen onroerende goederen.</li> <li>De VZW bezit geen onroerende goederen.</li> <li>De VZW bezit geen onroerende goederen.</li> <li>De VZW bezit geen machines.</li> <li>De VZW bezit geen machines.</li> <li>De VZW bezit rollend materiaal en roerende goederen ten waarde van € 2.000,00.</li> <li>Heeft de VZW og vorderingen tegoed?</li> <li>Keeft de VZW geldbeleggingen?</li> </ul> <li>To overvioron ie elke rubriek</li>                                                                                                    | inanciële rapporten en verslagen   |                                                                                                    |    |
| <ul> <li>✓ De maatschappelijke zetel en het gerechtelijk arrondissement is correct ingevuld.</li> <li>✓ De maatschappelijke zetel en het gerechtelijk arrondissement is correct ingevuld.</li> <li>✓ Het ondernemingsnummer van de vereniging is 0123.456.789.</li> <li>Waarderingsregels</li> <li>✓ De waarderingsregels</li> <li>✓ De waarderingsregels die julie hanteren zijn nog steeds correct.</li> <li>✓ De vZW bezit geen onroerende goederen.</li> <li>✓ De VZW bezit geen machines.</li> <li>✓ De VZW bezit geen machines.</li> <li>✓ De VZW bezit rollend materiaal en roerende goederen ten waarde van € 2.000,00.</li> <li>K Heeft de VZW een stock of voorraden?</li> <li>K Heeft de VZW geldbeleggingen?</li> </ul>                                                                                                    |                                    | Eerst even nakijken                                                                                                    |    |
| Het ondernemingsnummer van de vereniging is 0123.456.789.   inanciële posten   ittgaven- en ontvangstenrekeningen   ioekhoudperiode afsluiten   I. Bezittingen <ul> <li>De VZW bezit geen onroerende goederen.</li> <li>De VZW bezit geen machines.</li> <li>De VZW bezit geen machines.</li> <li>De VZW bezit rollend materiaal en roerende goederen ten waarde van € 2.000,00.</li> <li>Heeft de VZW een stock of voorraden?</li> <li>Heeft de VZW geldbeleggingen?</li> </ul>                                                                                                    | taat van net vermogen              | ✓ De maatschappelijke zetel en het gerechtelijk arrondissement is correct ingevuld.                                                                                                    | 6  |
| inanciële posten       Waarderingsregels         itgaven- en ontvangstenrekeningen <ul> <li>De waarderingsregels die jullie hanteren zijn nog steeds correct.</li> <li>De waarderingsregels die jullie hanteren zijn nog steeds correct.</li> </ul> oekhoudperiode afsluiten <ul> <li>Bezittingen</li> <li>De VZW bezit geen onroerende goederen.</li> <li>De VZW bezit geen machines.</li> <li>De VZW bezit rollend materiaal en roerende goederen ten waarde van € 2.000,00.</li> <li>K Heeft de VZW een stock of voorraden?</li> <li>K Heeft de VZW goldbeleggingen?</li> </ul> To voeverloopp ie elke rubriek                                                                                                    | egroting                           | ✓ Het ondernemingsnummer van de vereniging is 0123.456.789.                                                                                                    |    |
| Waarderingsregels         iitgaven- en ontvangstenrekeningen         oekhoudperiode afsluiten         I. Bezittingen         ✓ De VZW bezit geen onroerende goederen.         ✓ De VZW bezit geen machines.         ✓ De VZW bezit rollend materiaal en roerende goederen ten waarde van € 2.000,00.         ¥ Heeft de VZW og vorderingen tegoed?         ¥ Heeft de VZW geldbeleggingen?                                                                                                    | inanciële posten                   |                                                                                                    |    |
| De waarderingsregels die julie hanteren zijn nog steeds correct. De waarderingsregels die julie hanteren zijn nog steeds correct. De WzW bezit geen onroerende goederen. De VZW bezit geen onroerende goederen. De VZW bezit geen machines. De VZW bezit rollend materiaal en roerende goederen ten waarde van € 2.000,00. Heeft de VZW een stock of voorraden? Heeft de VZW nog vorderingen tegoed? Heeft de VZW geldbeleggingen?                                                                                                    | itaaven- en ontvangstenrekeningen  | Waarderingsregels                                                                                                    |    |
| Boekhoudperiode afsluiten         1. Bezittingen                                                                                                    | ntgaven- en ontvangstem ekeningen  | De waarderingsregels die jullie hanteren zijn nog steeds correct.                                                                                                    |    |
| 1. Bezittingen         ✓ De VZW bezit geen onroerende goederen.         ✓ De VZW bezit geen machines.         ✓ De VZW bezit rollend materiaal en roerende goederen ten waarde van € 2.000,00.         ¥ Heeft de VZW een stock of voorraden?         ¥ Heeft de VZW nog vorderingen tegoed?         ¥ Heeft de VZW geldbeleggingen?                                                                                                    | oekhoudperiode afsluiten           |                                                                                                    |    |
| <ul> <li>✓ De VZW bezit geen onroerende goederen.</li> <li>✓ De VZW bezit geen machines.</li> <li>✓ De VZW bezit rollend materiaal en roerende goederen ten waarde van € 2.000,00.</li> <li>※ Heeft de VZW een stock of voorraden?</li> <li>※ Heeft de VZW nog vorderingen tegoed?</li> <li>※ Heeft de VZW geldbeleggingen?</li> </ul>                                                                                                    |                                    | 1. Bezittingen                                                                                                    |    |
| <ul> <li>✓ De VZW bezit geen machines.</li> <li>✓ De VZW bezit rollend materiaal en roerende goederen ten waarde van € 2.000,00.</li> <li>K Heeft de VZW een stock of voorraden?</li> <li>K Heeft de VZW nog vorderingen tegoed?</li> <li>K Heeft de VZW geldbeleggingen?</li> </ul>                                                                                                    |                                    | V De VZW bezit geen onroerende goederen.                                                                                                    | 4  |
| <ul> <li>✓ De VZW bezit rollend materiaal en roerende goederen ten waarde van € 2.000,00.</li> <li>K Heeft de VZW een stock of voorraden?</li> <li>K Heeft de VZW nog vorderingen tegoed?</li> <li>K Heeft de VZW geldbeleggingen?</li> </ul>                                                                                                    |                                    | ✓ De VZW bezit geen machines.                                                                                                    |    |
| <ul> <li>Heeft de VZW een stock of voorraden?</li> <li>Heeft de VZW nog vorderingen tegoed?</li> <li>Heeft de VZW geldbeleggingen?</li> </ul>                                                                                                    |                                    | ✓ De VZW bezit rollend materiaal en roerende goederen ten waarde van € 2.000,00.                                                                                                    |    |
| <ul> <li>Heeft de VZW nog vorderingen tegoed?</li> <li>Heeft de VZW geldbeleggingen?</li> </ul>                                                                                                    |                                    | X Heeft de VZW een stock of voorraden?                                                                                                    |    |
| Heeft de VZW geldbeleggingen?       70     Welke ligglighter basis di VZW elke rubriek                                                                                                    |                                    | X Heeft de VZW nog vorderingen tegoed?                                                                                                    |    |
| 70 overloop je elke rubriek                                                                                                    |                                    | X Heeft de VZW geldbeleggingen?                                                                                                    |    |
|                                                                                                    |                                    | 7º overloop je elke rubriek                                                                                                    |    |
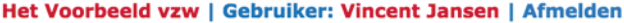

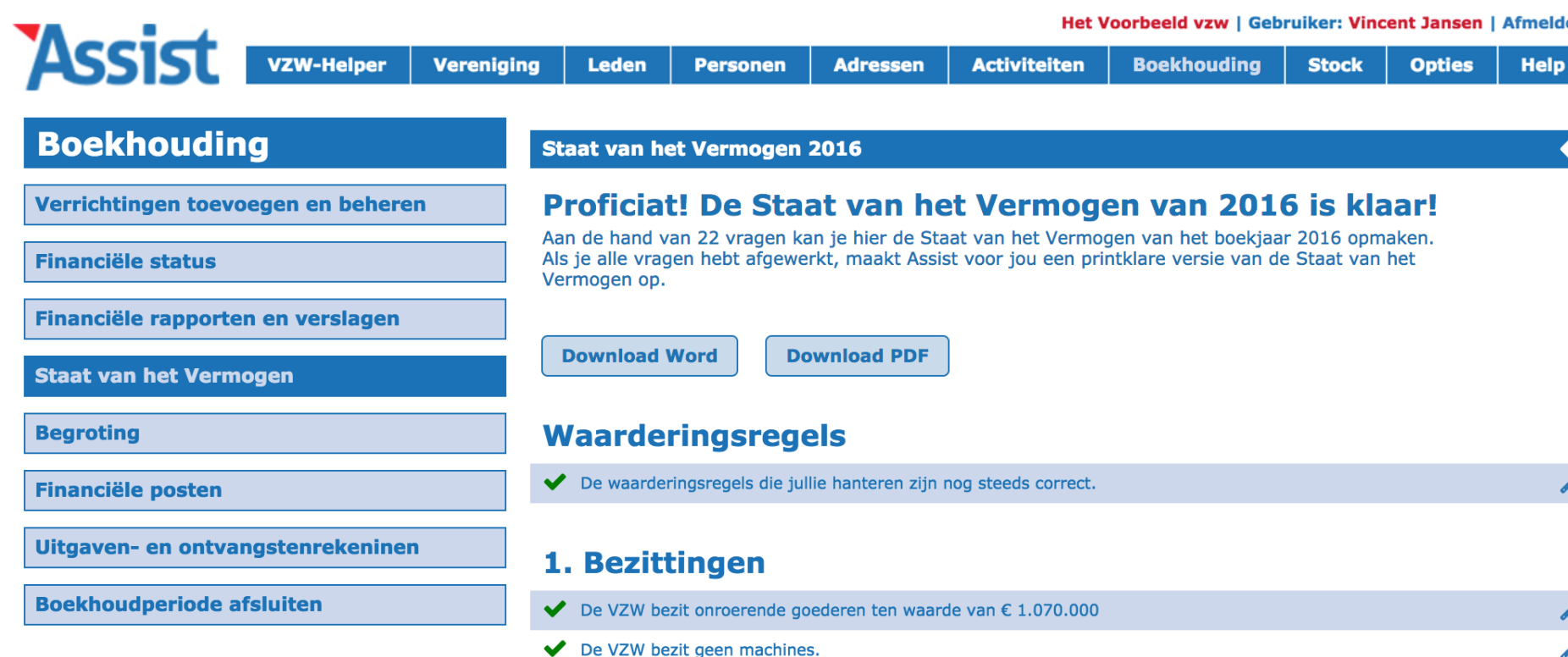

- De VZW bezit rollend materiaal en roerende goederen ten waarde van € 2.500
- ✓ De VZW heeft geen stock of voorraden.
- De VZW heeft nog vorderingen tegoed ten waarde van € 250

De VZW heaft liquiditaiten ten waarde van 6-2 550

✓ De VZW heeft geen geldbeleggingen.

Pas als je alle rubrieken overlopen hebt, kan je een Word-document of een PDF van de Staat van het Vermogen downloaden.

ç

#### Het Voorbeeld VZW Breemputstraat 120

1800 Vilvoorde

Ondernemingsnr. 0123.456.789

## Bijlage C Inventaris van Activa, Rechten, Schulden en Verbintenissen

#### 1. Samenvatting van de waarderingsregels (art. 6)

- Machines en elektrische toestellen worden afgeschreven over 5 jaar. Tweedehandstoestellen worden afgeschreven over 2 jaar.
- Computers en informaticamateriaal worden afgeschreven over 5 jaar. Tweedehandstoestellen worden afgeschreven over 2 jaar.
- Meubilair wordt afgeschreven over 5 jaar. Tweedehands meubilair wordt afgeschreven over 2 jaar.
- Andere roerende goederen worden afgeschreven over 5 jaar. Tweedehands roerende goederen worden afgeschreven over 2 jaar.
- Toestand van liquiditeiten (bankrekeningen en kas) van 31 december van het betreffende jaar.
- De afschrijvingen gebeuren als volgt: het jaar van aankoop wordt de volledige aankoopwaarde genoteerd. Pas vanaf het jaar daarna worden de afschrijvingen toegepast volgens bovenstaande waardering.

#### 2. Aanpassing van de waarderingsregels (art. 7)

Nihil

3. Bijkomende inlichtingen (art. 14)

Nihil

Dit document wordt opgemaakt volgens de wettelijke richtlijnen.

| 4. Genormaliseerd schema v.d. Staat van het Vermogen (art. 14) |            |                                        |            |  |  |  |  |  |  |  |
|----------------------------------------------------------------|------------|----------------------------------------|------------|--|--|--|--|--|--|--|
| BEZITTINGEN                                                    | BEDRAG     | SCHULDEN                               | BEDRAG     |  |  |  |  |  |  |  |
| Onroerende goederen                                            | 0,00€      | Financiële schulden                    | 0,00€      |  |  |  |  |  |  |  |
| Machines                                                       | 0,00€      | Schulden ten aanzien van leveranciers  | 1.344,75€  |  |  |  |  |  |  |  |
| Roerende goederen en rollend materiaal                         | 2.900,00€  | Schulden ten aanzien van leden         | 500,00€    |  |  |  |  |  |  |  |
| Stocks en voorraden                                            | 2.350,70 € | Fiscale, salariële en sociale schulden | 1.233,80 € |  |  |  |  |  |  |  |
| Schuldvorderingen                                              | 0,00€      |                                        |            |  |  |  |  |  |  |  |
| Geldbeleggingen                                                | 0,00€      |                                        |            |  |  |  |  |  |  |  |
| Liquiditeiten                                                  | 1.250,00 € |                                        |            |  |  |  |  |  |  |  |
| Andere activa                                                  | 244,00 €   | Andere schulden                        | 0,00€      |  |  |  |  |  |  |  |

| RECHTEN              | BEDRAG    | VERPLICHTINGEN                   | BEDRAG |
|----------------------|-----------|----------------------------------|--------|
| Beloofde subsidies   | 2.000,00€ | Hypotheken en hypotheek beloften | 0,00€  |
| Beloofde schenkingen | 0,00€     | Gegeven waarborgen               | 0,00€  |
| Andere rechten       | 0,00€     | Andere verbintenissen            | 0,00€  |

#### 5. Belangrijke rechten en verplichtingen die niet in cijfers kunnen worden weergegeven (art. 14)

Nihil

## En kan je zo afdrukken om neer te leggen bij de Griffie.

| Assist             | VZW-Helper      | Vereniging | Leden       | Personen       | Adressen        | Activiteiten     | Boekhouding | Stock | Opties | Help |
|--------------------|-----------------|------------|-------------|----------------|-----------------|------------------|-------------|-------|--------|------|
| Boekhoudir         | ng              | A          | ssist heeft | in 1 boekjaa   | r een Staat va  | an het Vermoge   | en gevonden |       |        | ?    |
| Verrichtingen toev | oegen en behere | en Kl      | ik op 🕒 om  | een nieuwe Sta | at van het Verm | ogen op te maken |             |       |        |      |

| Financiële status                  | Boekjaar | Status               | Ľ     |
|------------------------------------|----------|----------------------|-------|
| Financiële rapporten en verslagen  | 2016     | ✓ Volledig afgewerkt | 🔒 🗡 🛍 |
| Staat van het vermogen             |          |                      | ß     |
| Begroting                          |          |                      |       |
| Financiële posten                  |          |                      |       |
| Uitgaven- en ontvangstenrekeningen |          |                      |       |
| Boekhoudperiode afsluiten          |          |                      |       |

# Je krijgt een overzicht van alle boekjaren waarvoor je een Staat van het Vermogen hebt opgemaakt.

Help

| ASSIST | VZW-Helper | Vereniging | Leden | Personen | Adressen | Activiteiten | Boekhouding | Stock | Opties |
|--------|------------|------------|-------|----------|----------|--------------|-------------|-------|--------|
|        |            |            |       |          |          |              |             |       |        |
|        |            |            |       |          |          |              |             |       |        |

| Boekhouding                        | Assist heeft in 2 | boekjaren een Staat van he    | et Vermogen gevonden | ? |
|------------------------------------|-------------------|-------------------------------|----------------------|---|
| Verrichtingen toevoegen en beheren | Voor welk boekj   | aar wil je de Staat van het \ | /ermogen opmaken?    |   |
| Financiële status                  | Boekjaar *        | 2017                          | €                    |   |
| Financiële rapporten en verslagen  |                   |                               | Ga verder            |   |
| Staat van het vermogen             |                   |                               |                      |   |
| Begroting                          |                   |                               |                      |   |
| Financiële posten                  |                   |                               |                      |   |
| Uitgaven- en ontvangstenrekeningen |                   |                               |                      |   |
| Boekhoudperiode afsluiten          |                   |                               |                      |   |
|                                    |                   |                               |                      |   |

Als je het jaar nadien, voor het volgende boekjaar, ook een Staat van het Vermogen opmaakt.

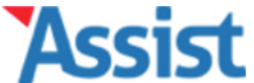

| VZW-Helper                         | Vereniging | Leden        | Personen    | Adressen  | Activiteiten     | Boekhouding | Stock  | Opties  | Help |
|------------------------------------|------------|--------------|-------------|-----------|------------------|-------------|--------|---------|------|
| Boekhouding                        | St         | aat van he   | et Vermogen | 2017      |                  |             |        |         | ÷    |
| /errichtingen toevoegen en beheren | N          | <b>og 18</b> | vragen e    | n de Staa | at van het Vermo | Vermogen    | van 20 | 17 is k | laar |

Financiële status

Financiële rapporten en verslagen

Staat van het vermogen

Begroting

**Financiële posten** 

Uitgaven- en ontvangstenrekeningen

**Boekhoudperiode afsluiten** 

Als je alle vragen hebt afgewerkt, maakt Assist voor jou een printklare versie van de Staat van het Vermogen op.

## Eerst even nakijken

| / | De maatschappelijke zetel en het gerechtelijk arrondissement is correct ingevuld. | æ |
|---|-----------------------------------------------------------------------------------|---|
| / | Het ondernemingsnummer van de vereniging is 0123.456.789.                         | æ |

### Waarderingsregels

✓ De waarderingsregels die jullie hanteren zijn nog steeds correct.

## **1. Bezittingen**

|                   | X Bezit de VZW onroerende goederen?                                              | all a |
|-------------------|----------------------------------------------------------------------------------|-------|
|                   | X Bezit de VZW machines?                                                         | J.C.  |
|                   | ✓ De VZW bezit rollend materiaal en roerende goederen ten waarde van € 1.800,00. | ×     |
|                   | X Heeft de VZW een stock of voorraden?                                           | J.C.  |
|                   | Heeft de VZW nog vorderingen tegoed?                                             | ę     |
| Dan vult Assist a | automatisch al het vermogen in dat volgens                                       | JC.   |
|                   |                                                                                  | ې     |

de 'afschrijvingstabel' in dat nieuwe jaar nog waarde heeft.

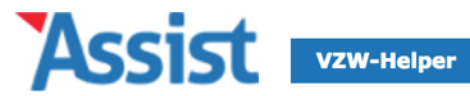

Opties

Help

Boekhouding

| Boekhouding                        | Staat van het Vermo                                   | gen 2017                                             |                                         |                                         |                | ÷   |
|------------------------------------|-------------------------------------------------------|------------------------------------------------------|-----------------------------------------|-----------------------------------------|----------------|-----|
| Verrichtingen toevoegen en beheren | Roerende goe                                          | deren in 201                                         | .7                                      |                                         |                |     |
| Financiële status                  | Alle overige goederen die<br>goederen: meubilair, com | e je niet in een vorige o<br>nputers, muziekinstalla | ategorie kan onde<br>tie, sportmateriaa | rbrengen, zijn roer<br>I, instrumenten, | ende           |     |
| Financiële rapporten en verslagen  | Bezat de VZW op 31/                                   | 12/2017 roerende                                     | goederen?                               |                                         |                |     |
| Staat van het vermogen             | O Neen                                                |                                                      |                                         |                                         |                |     |
| Begroting                          | <ul><li>Ja</li><li>Roerend goed *</li></ul>           |                                                      |                                         |                                         |                |     |
| Financiële posten                  | Aanschafwaarde                                        | * € 0,00                                             |                                         |                                         |                |     |
| Uitgaven- en ontvangstenrekeningen | Aangeschaft in * Afgeschreven na                      | 2017<br>* jaar                                       |                                         |                                         |                |     |
| Boekhoudperiode afsluiten          | Waarde in 2017 <sup>,</sup>                           | k € 0,00                                             |                                         |                                         |                |     |
|                                    | Meer info                                             |                                                      |                                         |                                         |                |     |
|                                    |                                                       |                                                      |                                         |                                         | +              |     |
|                                    | Roerend goed                                          | <u>Aanschafwaarde</u>                                | <u>Aangeschaft</u>                      | <u>Afgeschreven</u>                     | Waarde in 2017 |     |
|                                    | Klarinet                                              | 2.000,00 €                                           | in 2016                                 | na 10 jaar                              | 1.800,00 €     | ۵ م |
|                                    | Totaal                                                |                                                      |                                         |                                         | 1.800,00 €     |     |

| SSIST | VZW-Helper | Vereniging | Leden | Personen | Adressen | Activiteiten | Boekhouding | Stock | Opties | Help |
|-------|------------|------------|-------|----------|----------|--------------|-------------|-------|--------|------|

| Boekhouding                        | Assist heeft voor 3 boekjaren een begroting gevonden |                          |                 |              |         |  |  |  |  |
|------------------------------------|------------------------------------------------------|--------------------------|-----------------|--------------|---------|--|--|--|--|
| Verrichtingen toevoegen en beheren | Klik op 🗅 om een l                                   | begroting toe te voegen. |                 |              |         |  |  |  |  |
| Financiële status                  | Boekjaar                                             | <u>Ontvangsten</u>       | <u>Uitgaven</u> | <u>Saldo</u> |         |  |  |  |  |
|                                    | 2013                                                 | € 228 222,71             | € 226 245,00    | € 1 977,71   | 2 🗎 🝸 🛅 |  |  |  |  |
| Financiële rapporten en verslagen  | 2012                                                 | € 250 835,00             | € 236 791,63    | € 14 043,37  | 2 🗎 🖌 🔟 |  |  |  |  |
|                                    | 2011                                                 | € 243 500,00             | € 248 225,00    | € -4 725,00  | 2 🗎 🕤   |  |  |  |  |
| Staat van het vermogen             |                                                      |                          |                 |              |         |  |  |  |  |
| Begroting                          | l                                                    |                          |                 |              |         |  |  |  |  |
| Financiële posten                  |                                                      |                          |                 |              |         |  |  |  |  |
| Uitgaven- en ontvangstenrekeningen |                                                      |                          |                 |              |         |  |  |  |  |

**Boekhoudperiode afsluiten** 

# Iedere vzw is ook verplicht om elk jaar een Begroting op te maken en te laten goedkeuren door de Algemene Vergadering.

?

|     |    |            |            |       |          |          |              | -           |       |        |      |
|-----|----|------------|------------|-------|----------|----------|--------------|-------------|-------|--------|------|
| SSI | 51 | VZW-Helper | Vereniging | Leden | Personen | Adressen | Activiteiten | Boekhouding | Stock | Opties | Help |

| Boekhouding                        | Nieuwe begroti      | Nieuwe begroting toevoegen       |                   |  |  |  |  |  |
|------------------------------------|---------------------|----------------------------------|-------------------|--|--|--|--|--|
| Verrichtingen toevoegen en beheren | Selecteer eerst het | t boekjaar waarvoor je een begro | ting wil opmaken. |  |  |  |  |  |
| Financiële status                  | Boekjaar            | ✓<br>2011<br>2012                |                   |  |  |  |  |  |
| Financiële rapporten en verslagen  |                     | 2014<br>2015                     |                   |  |  |  |  |  |
| Staat van het vermogen             |                     | 2016                             |                   |  |  |  |  |  |
| Begroting                          |                     |                                  |                   |  |  |  |  |  |
| Financiële posten                  |                     |                                  |                   |  |  |  |  |  |
| Uitgaven- en ontvangstenrekeningen |                     |                                  |                   |  |  |  |  |  |
| Boekhoudperiode afsluiten          |                     |                                  |                   |  |  |  |  |  |

# Om een nieuwe Begroting op te maken, selecteer je eerst het boekjaar waarvoor je dit wilt doen.

|        |            |            |       |          |          | net t        |             | Turker. Vine | ent sansen j | Annelue |
|--------|------------|------------|-------|----------|----------|--------------|-------------|--------------|--------------|---------|
| ASSIST | VZW-Helper | Vereniging | Leden | Personen | Adressen | Activiteiten | Boekhouding | Stock        | Opties       | Help    |

| Boekhouding                        | Nieuwe begroting toevoegen                                                         |                                                                                                    |  |  |  |  |  |
|------------------------------------|------------------------------------------------------------------------------------|----------------------------------------------------------------------------------------------------|--|--|--|--|--|
| Verrichtingen toevoegen en beheren | Selecteer eerst het boekja                                                         | aar waarvoor je een begroting wil opmaken.                                                                                                    |  |  |  |  |  |
| Financiële status                  | Boekjaar                                                                           | 2014                                                                                                    |  |  |  |  |  |
| Financiële rapporten en verslagen  | En maak dan hieronder d<br>of Assist kan voor jou, op<br>een begroting voorstellen | e keuze: je kan de begroting helemaal zelf invullen,<br>basis van de gegevens van een vorig boekjaar,<br>die je nadien nog kan aanpassen indien nodig. |  |  |  |  |  |
| Staat van het vermogen             | Wat wil je doen?                                                                   | • De begroting zelf invullen                                                                                                    |  |  |  |  |  |
| Begroting                          |                                                                                    | Een begroting opmaken op basis van een vorig boekjaar                                                                                                  |  |  |  |  |  |
| Financiële posten                  | ]                                                                                  |                                                                                                    |  |  |  |  |  |
| Uitgaven- en ontvangstenrekeningen | ]                                                                                  |                                                                                                    |  |  |  |  |  |
| Boekhoudperiode afsluiten          | ]                                                                                  |                                                                                                    |  |  |  |  |  |

Je krijgt de keuze of je de Begroting helemaal zelf wilt invullen, of Assist een Begroting mag opmaken op basis van een vorig boekjaar.

| ASSIST | VZW-Helper | Vereniging | Leden | Personen | Adressen | Activiteiten | Boekhouding | Stock | Opties | Hel |
|--------|------------|------------|-------|----------|----------|--------------|-------------|-------|--------|-----|
|        |            |            |       |          |          |              |             |       |        |     |

| Boekhouding                        | Begroting voor het boekjaar 2014 opmaken                                                                                                    | 2                                  |
|------------------------------------|----------------------------------------------------------------------------------------------------|------------------------------------|
| Verrichtingen toevoegen en beheren | Werkjaar 2014                                                                                                    |                                    |
| Financiële status                  | In de rubriek <b><u>Uitgaven- en ontvangstenrekeningen</u></b> kan je indien nodig per r<br>rekeningen toevoegen, rekeningen verwijderen of de naam van de rekeningen | ekeningen-groep extra<br>wijzigen. |
| Financiële rapporten en verslagen  | Ontvangsten                                                                                                    | E                                  |
| Staat van het vermogen             | Rekeningnr. Ontvangstenrekening                                                                                                    | 2014                               |
| Begroting                          | Lidgeld                                                                                                    | € 0,00                             |
|                                    | 01 - 000001 Lidgelden                                                                                                    | € 0,00                             |
| Financiële posten                  | Schenkingen en legaten                                                                                                    | € 0,00                             |
| Uitgaven- en ontvangstenrekeningen | 02 - 000001 Giften                                                                                                    | € 0,00                             |
| Boekhoudperiode afsluiten          | Subsidies                                                                                                    | € 0,00                             |
|                                    | 03 - 000001 Subsidies Bestuur Jeugdwerk                                                                                                    | € 0,00                             |
|                                    | 03 - 000002 Andere Rijks- en Gemeenschapssubsidies                                                                                                    | € 0,00                             |
|                                    | 03 - 000003 Subsidies Provincie                                                                                                    | € 0,00                             |
|                                    | 03 - 000004 Subsidies Stad/Gemeente                                                                                                    | € 0,00                             |

In het eerste geval krijg je een overzicht van alle Uitgaven- en Ontvangstenrekeningen, waarbij je de invulvelden zelf moet invullen.

€ 0,00

|        |            |            |       |          |          | net v        |             | uncer: vinc | ene sansen ( | Annela |
|--------|------------|------------|-------|----------|----------|--------------|-------------|-------------|--------------|--------|
| ASSIST | VZW-Helper | Vereniging | Leden | Personen | Adressen | Activiteiten | Boekhouding | Stock       | Opties       | Help   |

| Boekhouding                        | Nieuwe begroting toevoegen                                                     |                                                                                                    |  |  |  |  |  |  |
|------------------------------------|--------------------------------------------------------------------------------|----------------------------------------------------------------------------------------------------|--|--|--|--|--|--|
| Verrichtingen toevoegen en beheren | Selecteer eerst het boek                                                       | kjaar waarvoor je een begroting wil opmaken.                                                                                                    |  |  |  |  |  |  |
| Financiële status                  | Boekjaar                                                                       | 2014                                                                                                    |  |  |  |  |  |  |
| Financiële rapporten en verslagen  | En maak dan hieronder<br>of Assist kan voor jou, o<br>een begroting voorstelle | En maak dan hieronder de keuze: je kan de begroting helemaal zelf invullen,<br>of Assist kan voor jou, op basis van de gegevens van een vorig boekjaar,<br>een begroting voorstellen die je nadien nog kan aanpassen indien nodig. |  |  |  |  |  |  |
| Staat van het vermogen             | Wat wil je doen?                                                               | O De begroting zelf invullen                                                                                                    |  |  |  |  |  |  |
| Begroting                          |                                                                                | • Een begroting opmaken op basis van een vorig boekjaar                                                                                                    |  |  |  |  |  |  |
| Financiële posten                  | Vorig boekjaar                                                                 | ✓ 2008<br>2009<br>2010                                                                                                    |  |  |  |  |  |  |
| Uitgaven- en ontvangstenrekeningen |                                                                                | 2011<br>2012                                                                                                    |  |  |  |  |  |  |
| Boekhoudperiode afsluiten          | ]                                                                              | 2013                                                                                                    |  |  |  |  |  |  |

In het tweede geval, moet je het werkjaar selecteren waarop Assist zich moet baseren om een nieuwe Begroting op te maken

|        |            |            |       |          |          | Het V        | oorbeeld vzw   Geb | ruiker: Vinc | ent Jansen | Afmel |
|--------|------------|------------|-------|----------|----------|--------------|--------------------|--------------|------------|-------|
| ASSIST | VZW-Helper | Vereniging | Leden | Personen | Adressen | Activiteiten | Boekhouding        | Stock        | Opties     | Hel   |

| Boekhouding                        | Begroting vo                               | or het boekjaar 2014 opmaken                                                              |                                              | 2                                 |
|------------------------------------|--------------------------------------------|-------------------------------------------------------------------------------------------|----------------------------------------------|-----------------------------------|
| Verrichtingen toevoegen en beheren | Werkjaar                                   | 2014                                                                                      |                                              | ]                                 |
| Financiële status                  | In de rubriek <u>Ui</u><br>rekeningen toev | <b>tgaven- en ontvangstenrekeningen</b> kan j<br>oegen, rekeningen verwijderen of de naam | e indien nodig per re<br>van de rekeningen v | keningen-groep extra<br>vijzigen. |
| Financiële rapporten en verslagen  | Ontvange                                   | sten                                                                                      |                                              |                                   |
| Staat van het vermogen             | Rekeningnr.                                | Ontvangstenrekening                                                                       | 2013                                         | 2014                              |
|                                    | Lidgeld                                    |                                                                                           |                                              | € 50,00                           |
| Begroting                          | 01 - 000001                                | Lidgelden                                                                                 | € 54,00                                      | € 50,00                           |
| Financiële posten                  | Schenkinger                                | n en legaten                                                                              |                                              | € 0,00                            |
| Ultasven- en entvangstenrekeningen | 02 - 000001                                | Giften                                                                                    | € 0,00                                       | € 0,00                            |
| ongaven- en ontvangstenrekennigen  | Subsidies                                  |                                                                                           |                                              | € 173,00                          |
| Boekhoudperiode afsluiten          | 03 - 000001                                | Subsidies Bestuur Jeugdwerk                                                               | € 0,00                                       | € 0,00                            |
|                                    | 03 - 000002                                | Andere Rijks- en Gemeenschapssubsidies                                                    | € 0,00                                       | € 0,00                            |
|                                    | 03 - 000003                                | Subsidies Provincie                                                                       | € 6 480,00                                   | € 6480,00                         |
|                                    | 03 - 000004                                | Subsidies Stad/Gemeente                                                                   | € 23 128,15                                  | € 23120,00                        |
|                                    | 03 - 000005                                | GewestSubsidies voor tewerkgesteld<br>personeel (RVA)                                     | € 1 698,40                                   | € 1690,00                         |
| Assist neemt per                   | rekening                                   | Subsidies parastatalen<br>het bedrag van dat<br>regularisatie                             | vorige, bc                                   | ekjaar,                           |
| en rondt dat bedrag af             | naar bove                                  | en. Elk bedrag kan r                                                                      | nog aange                                    | past worden                       |
|                                    | 04 - 000001                                | 1Verkoop eetwaren en dranken                                                              | € 64 249,71                                  | € 64240,00                        |

Help

| ASSIST | VZW-Helper | Vereniging | Leden | Personen | Adressen | Activiteiten | Boekhouding | Stock | Opti |
|--------|------------|------------|-------|----------|----------|--------------|-------------|-------|------|
|        |            |            |       |          |          |              |             |       |      |

| Boekhouding                        | Assist heeft voor 4   | Assist heeft voor 4 boekjaren een begroting gevonden |                 |              |         |  |  |  |
|------------------------------------|-----------------------|------------------------------------------------------|-----------------|--------------|---------|--|--|--|
| Verrichtingen toevoegen en beheren | Klik op 🗋 om een begr | < op 问 om een begroting toe te voegen.               |                 |              |         |  |  |  |
| Financiële status                  | <u>Boekjaar</u> ↓     | <u>Ontvangsten</u>                                   | <u>Uitgaven</u> | <u>Saldo</u> |         |  |  |  |
| rinanciele status                  | 2014                  | € 276 530,00                                         | € 224 150,00    | € 52 380,00  | 2 🗎 🝸 🔟 |  |  |  |
| Financiële rapporten en verslagen  | 2013                  | € 228 222,71                                         | € 226 245,00    | € 1 977,71   | 2 🗎 🖌 🔟 |  |  |  |
|                                    | 2012                  | € 250 835,00                                         | € 236 791,63    | € 14 043,37  | 2 🗎 🝸 🔟 |  |  |  |
| Staat van het vermogen             | 2011                  | € 243 500,00                                         | € 248 225,00    | € -4 725,00  | 2 🗎 🖌 💼 |  |  |  |
| Begroting                          |                       |                                                      |                 |              |         |  |  |  |

Financiële posten

Uitgaven- en ontvangstenrekeningen

**Boekhoudperiode afsluiten** 

Op die manier kan je met enkele kliks een nieuwe Begroting opmaken.

|      | - |            |            |       |          |          |              |             |       |        |      |
|------|---|------------|------------|-------|----------|----------|--------------|-------------|-------|--------|------|
| SSIS | U | VZW-Helper | Vereniging | Leden | Personen | Adressen | Activiteiten | Boekhouding | Stock | Opties | Help |

| Boekhouding                        | Begroting voor het boekjaar 2013                                                      | Begroting voor het boekjaar 2013 bekijken       |                   |              |  |  |  |
|------------------------------------|---------------------------------------------------------------------------------------|-------------------------------------------------|-------------------|--------------|--|--|--|
| Verrichtingen toevoegen en beheren | Werkjaar 2013                                                                         |                                                 |                   |              |  |  |  |
| Financiële status                  | Hier krijg je een overzicht van wat er voo<br>verhoudt tot de reeds geboekte ontvangs | or dit werkjaar begroot is<br>sten en uitgaven. | s en hoe dit zich |              |  |  |  |
| Financiële rapporten en verslagen  | Ontvangsten                                                                           |                                                 |                   |              |  |  |  |
| Staat van het vermogen             | Rekeningnr.                                                                           | Begroot                                         | Reeds geboekt     | Saldo        |  |  |  |
|                                    | Lidgeld                                                                               | € 150,00                                        | € 54,00           | € - 96,00    |  |  |  |
| Begroting                          | Lidgelden                                                                             | € 150,00                                        | € 54,00           | € - 96,00    |  |  |  |
| Financiële posten                  | Schenkingen en legaten                                                                | € 0,00                                          | € 0,00            | € 0,00       |  |  |  |
| Uitgaven- en ontvangstenrekeningen | Giften                                                                                | € 0,00                                          | € 0,00            | € 0,00       |  |  |  |
|                                    | Subsidies                                                                             | € 149 000,00                                    | € 175 096,85      | € 26 096,85  |  |  |  |
| Boekhoudperiode afsluiten          | Subsidies Bestuur Jeugdwerk                                                           | € 0,00                                          | € 0,00            | € 0,00       |  |  |  |
|                                    | Andere Rijks- en Gemeenschapssubsidies                                                | € 0,00                                          | € 0,00            | € 0,00       |  |  |  |
|                                    | Subsidies Provincie                                                                   | € 7 500,00                                      | € 6 480,00        | € - 1 020,00 |  |  |  |
|                                    | Subsidies Stad/Gemeente                                                               | € 22 500,00                                     | € 23 128,15       | € 628,15     |  |  |  |
|                                    | GewestSubsidies voor tewerkgesteld<br>personeel (RVA)                                 | € 0,00                                          | € 1 698,40        | € 1 698,40   |  |  |  |
|                                    | Eubeldioe paractatalon                                                                | E 12 000 00                                     | £ 10 1E4 E7       | £ 3 0/E /3   |  |  |  |

Doorheen het jaar kan je die Begroting op elk moment vergelijken met de effectieve verrichtingen die in dat boekjaar reeds ingeboekt zijn.

1Verkoop eetwaren en dranken

€ 64 249,71

€ - 36,00

<sup>€ 64 285,71</sup> 

| Het Voorbeeld vzw                                  |                 |
|----------------------------------------------------|-----------------|
| Begroting                                          |                 |
|                                                    |                 |
| Ontvangsten                                        | C 150 00        |
| UI Lidgeld                                         | £ 150,00        |
|                                                    | € 150,00        |
| 02 Schenkingen en legaten                          | € 0,00          |
| Giften                                             | € 0,00          |
|                                                    |                 |
| 03 Subsidies                                       | € 149 000,00    |
| Subsidies Bestuur Jeugdwerk                        | € 0,00          |
| Andere Rijks- en Gemeenschapssubsidies             | € 0,00          |
| Subsidies Provincie                                | € 7 500,00      |
| Subsidies Stad/Gemeente                            | € 22 500,00     |
| GewestSubsidies voor tewerkgesteld personeel (RVA) | € 0,00          |
| Subsidies parastatalen                             | € 13 000,00     |
| Subsidies directoraat-generaal-DAC-regularisatie   | € 106 000,00    |
|                                                    | 6 70 072 71     |
| 1Verkeen eetweren en drenken                       | € /9 0/2,/1     |
|                                                    | € 64 285,/1     |
| Verkoop diversen                                   | € 3 900,00      |
| uiteraard kan je van elke Begroting met            | 1 klik op de kr |
| Huurophreen overzichtelijke PDF opvrag             | gen. € 0,00     |
| Vergoedingen vanwege verzekeringsmaatschappijen    | € 0,00          |

| ASSISU | VZW-Helper | Vereniging | Leden | Personen | Adressen | Activiteiten | Boekhouding | Stock | Opties | Help |
|--------|------------|------------|-------|----------|----------|--------------|-------------|-------|--------|------|

| Boekhouding                                             | Boekhoudperiode afsluiten           |                                 |        |          |  |  |
|---------------------------------------------------------|-------------------------------------|---------------------------------|--------|----------|--|--|
| Verrichtingen toevoegen en beheren<br>Financiële status | Werkjaar<br>Begindatum<br>Einddatum | 2013<br>1/01/2013<br>31/12/2013 | \$     |          |  |  |
| Financiële rapporten en verslagen                       | BoekhoudPeriodes                    |                                 |        | _        |  |  |
|                                                         | Januari 2013                        | Nog niet afge                   | sloten | <u>6</u> |  |  |
| Staat van het vermogen                                  | Februari 2013                       | Nog niet afge                   | sloten | <u>6</u> |  |  |
| Begroting                                               | Maart 2013                          | Nog niet afge                   | sloten | 6        |  |  |
| begroung                                                | April 2013                          | Nog niet afge                   | sloten | 6        |  |  |
| Financiële posten                                       | Mei 2013                            | Nog niet afge                   | sloten | <u>a</u> |  |  |
|                                                         | Juni 2013                           | Nog niet afge                   | sloten | 6        |  |  |
| Uitgaven- en ontvangstenrekeningen                      | Juli 2013                           | Nog niet afge                   | sloten | <u>a</u> |  |  |
| Boekhoudperiode afsluiten                               | Augustus 2013                       | Nog niet afge                   | sloten | 6        |  |  |
|                                                         | September 2013                      | Nog niet afge                   | sloten | ₫        |  |  |
|                                                         | Oktober 2013                        | Nog niet afge                   | sloten | 6        |  |  |
|                                                         | November 2013                       | Nog niet afge                   | sloten | <u>a</u> |  |  |
|                                                         | December 2013                       | Nog niet afge                   | sloten | 6        |  |  |

Na het goedkeuren van het financieel jaarverslag door de Algemene Vergadering, kan je de boekhouding van dat jaar definitief afsluiten.

Stock

| ASSIST | VZW-Helper | Vereniging | Leden | Pers |
|--------|------------|------------|-------|------|
|        |            |            |       |      |

Help

Opties

| Boekhouding                        |                                                                               |                                                                                            | ?        |
|------------------------------------|-------------------------------------------------------------------------------|--------------------------------------------------------------------------------------------|----------|
| Verrichtingen toevoegen en beheren | De pagina op test.a<br>het volgende:                                          | ssistonline.eu meldt                                                                       | \$       |
| Financiële status                  | OPGELET! Je staat op het                                                      | punt om de maand Januari                                                                   |          |
| Financiële rapporten en verslagen  | 2013 defintief af te sluit<br>vanaf nu in deze maand<br>meer kunnen toevoegen | en. Als je op 'OK' klikt, zal je<br>geen enkele verrichting<br>, aanpassen of verwijderen. |          |
| Staat van het vermogen             | Ben je 100% zeker dat de<br>volledig correct is ingeb                         | <u>ි</u>                                                                                   |          |
| Requesting                         | niet zeker, klik dan op 'A                                                    | o 'Annuleren'.                                                                             | 6        |
| Begroting                          | A                                                                             | nnuleren OK                                                                                | 6        |
| Financiële posten                  |                                                                               |                                                                                            | đ        |
|                                    | Juni 2013                                                                     | Nog niet afgesloten                                                                        | đ        |
| Uitgaven- en ontvangstenrekeningen | Juli 2013                                                                     | Nog niet afgesloten                                                                        | đ        |
| Boekhoudperiode afsluiten          | Augustus 2013                                                                 | Nog niet afgesloten                                                                        | 6        |
|                                    | September 2013                                                                | Nog niet afgesloten                                                                        | <u>6</u> |
|                                    | Oktober 2013                                                                  | Nog niet afgesloten                                                                        | đ        |
|                                    | November 2013                                                                 | Nog niet afgesloten                                                                        | đ        |
|                                    | December 2013                                                                 | Nog niet afgesloten                                                                        | ď        |

Je wacht best tot na de wettelijke documenten zijn goedgekeurd door de AV én neergelegd bij de Griffie vooraleer je een boekjaar afsluit.

| VZW-Helper | Vereniging | Leden | Personen | Adressen | Activiteiten | Boekhouding | Stock | Opties | Help |
|------------|------------|-------|----------|----------|--------------|-------------|-------|--------|------|

| Boekhouding                                             | Boekhoudperiode afsluiten           |                                           |          |  |  |  |
|---------------------------------------------------------|-------------------------------------|-------------------------------------------|----------|--|--|--|
| Verrichtingen toevoegen en beheren<br>Financiële status | Werkjaar<br>Begindatum<br>Einddatum | 2013     ◆       1/01/2013     31/12/2013 |          |  |  |  |
| Financiële rapporten en verslagen                       | BoekhoudPeriodes                    |                                           |          |  |  |  |
|                                                         | Januari 2013                        | Afgesloten                                | <u></u>  |  |  |  |
| Staat van het vermogen                                  | Februari 2013                       | Nog niet afgesloten                       | <u>م</u> |  |  |  |
| Posteting                                               | Maart 2013                          | Nog niet afgesloten                       | <u>d</u> |  |  |  |
| begroung                                                | April 2013                          | Nog niet afgesloten                       | 6        |  |  |  |
| Financiële posten                                       | Mei 2013                            | Nog niet afgesloten                       | <u>a</u> |  |  |  |
|                                                         | Juni 2013                           | Nog niet afgesloten                       | 6        |  |  |  |
| Uitgaven- en ontvangstenrekeningen                      | Juli 2013                           | Nog niet afgesloten                       | <u>a</u> |  |  |  |
| Boekhoudperiode afsluiten                               | Augustus 2013                       | Nog niet afgesloten                       | đ        |  |  |  |
|                                                         | September 2013                      | Nog niet afgesloten                       | <u>a</u> |  |  |  |
|                                                         | Oktober 2013                        | Nog niet afgesloten                       | 6        |  |  |  |
|                                                         | November 2013                       | Nog niet afgesloten                       | d        |  |  |  |
|                                                         | December 2013                       | Nog niet afgesloten                       | 6        |  |  |  |

Want weet: eens je in Assist een maand hebt afgesloten, kan dit nadien in geen enkel geval ongedaan gemaakt worden.

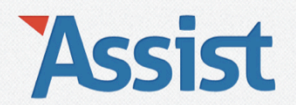

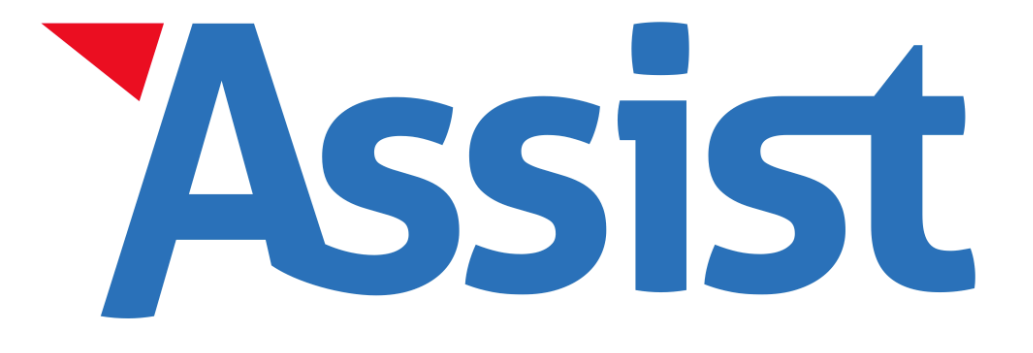

# Test Assist 30 dagen gratis uit en breng je VZW vandaag nog 100% in orde. www.assistonline.eu